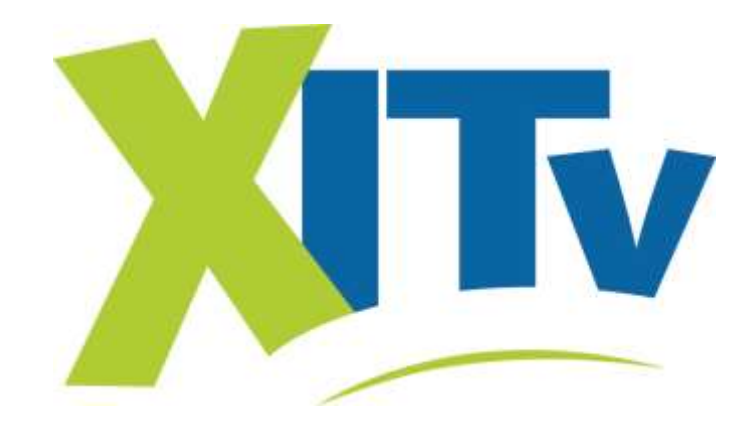

# **IPTV User's Guide**

# Big Button, Entone and Universal Remote Control Menu, Channel Guide and Settings Digital Video Recorder

Wireless Network Name & Password (Case sensitive - alpha characters are all capitalized):

Network Name or SSID:

(from Zyxel modem 12-digit alpha & numeric MAC Address)

Network Password or Security Key: \_\_\_\_\_

(from Zyxel modem 13-digit alpha & numeric serial number)

This password is for wireless Internet access; for computers, laptops, iPads, electronic book readers, gaming devices, mobile phone Wi-Fi access and other wireless devices.

## Default system logon Password: 1234

This password may be required after a system upgrade or if the "Welcome" logon screen appears.

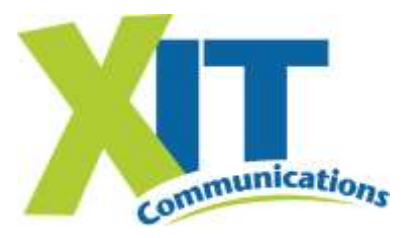

### XIT the Hometown Folks IPTV with HD & DVR The Fastest High Speed Internet!

#### XIT Channel 1 = Local Advertising and Information

Unlimited Local Phone • Unlimited Long Distance Bundle 'N' Save • Regional Directory Come by our office to select a service package just for you! Call 244-3355 or 384-3311 in Dalhart or 366-3355 in Stratford

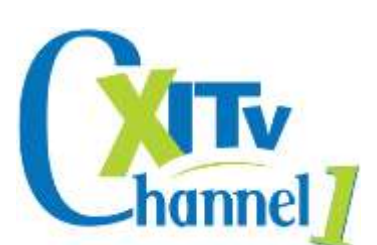

www.xit.net

# **Table of Contents**

| ig Butto | on Remote Button Functions & Programming Instructions                                              |
|----------|----------------------------------------------------------------------------------------------------|
| Universa | All Remote Button Functions & Programming Instructions                                             |
| Just the | A Basics                                                                                           |
| Powe     | or ON/OFF                                                                                          |
| Basic Me | nu. Guide and Settings Information                                                                 |
| Main     | Menu                                                                                               |
| Basi     | c TV Controls                                                                                      |
| Chan     | nel Guide                                                                                          |
|          | My Favorites                                                                                       |
|          | Search for Programming                                                                             |
|          | Autotune Program or Series                                                                         |
|          | Quick and Advanced Search of Channel Guide                                                         |
| Weat     | her                                                                                                |
| Settings | Account, Preferences and Help 6-2                                                                  |
| Acco     | ount Menu                                                                                          |
|          | Create Users                                                                                       |
|          | Setting Parental Controls                                                                          |
|          | Change Password                                                                                    |
|          | Autologin                                                                                          |
|          | Rating PIN                                                                                         |
| Pref     | erences                                                                                            |
|          | Set Up and Check Caller Id                                                                         |
|          | Set Language                                                                                       |
|          | Set Appearances and Favorite Channels                                                              |
| Help     | and Logout                                                                                         |
| IPTV Fea | ture - DVR and Pause Live TV $\ldots$ $\ldots$ $\ldots$ $\ldots$ $\ldots$ $\ldots$ $\ldots$ $11-2$ |
| Reco     | ording and Deleting DVR Programs                                                                   |
|          | Remote Control DVR Buttons                                                                         |
| Navi     | gating the My DVR Menu                                                                             |
|          | My DVR-Recorded by Date or Title                                                                   |
|          | My DVR-Scheduled by Date or Title                                                                  |
|          | My DVR-Series                                                                                      |
|          | My DVR-Manual Recordings                                                                           |
|          | My DVR-Set Manual Recordings                                                                       |
|          | My DVR-Settings, Priorities, Failed & All                                                          |
| Time     | e Shifted TV & Pausing Live TV                                                                     |
| eporting | IPTV Trouble                                                                                       |
| Rebo     | ooting your system                                                                                 |
| Appendix | A - Entone Remote Device Codes                                                                     |

#### **BIG BUTTON REMOTE CONTROL FOR AMINO & CISCO SET TOP BOXES**

Used in all XIT markets.

This remote is powered by 2 AAA batteries and features a glow-in-the-dark numeric keypad.

To Program Amino A140 & A540 Set Top Boxes:

Press & hold the CBL Button and OK/SEL Button for three (3) seconds at the same time. The CBL Button will then light up and stay lit.

Point the remote at the set top box and enter 236 on the keypad (this is the code for the Amino set top boxes)

Press CBL Button again to lock in the settings – LED blinks twice to confirm the code is stored. The set top box will then shut off.

Press CBL Button again to turn the set top box back on.

#### To Program Cisco 330/430 Set Top Boxes:

The instructions are the same as above with the exception that the code for the Cisco set top boxes is 156.

<u>To Program The Remote to TV for Power & Volume:</u> Press & hold the TV Button and the OK/SEL Button for three (3) seconds at the same time. Press & hold the Channel Up Button until the TV turns off. Press TV Button again to lock in the settings. Make sure the buttons work. If not – go back through the steps above.

#### **BIG BUTTON REMOTE CONTROL**

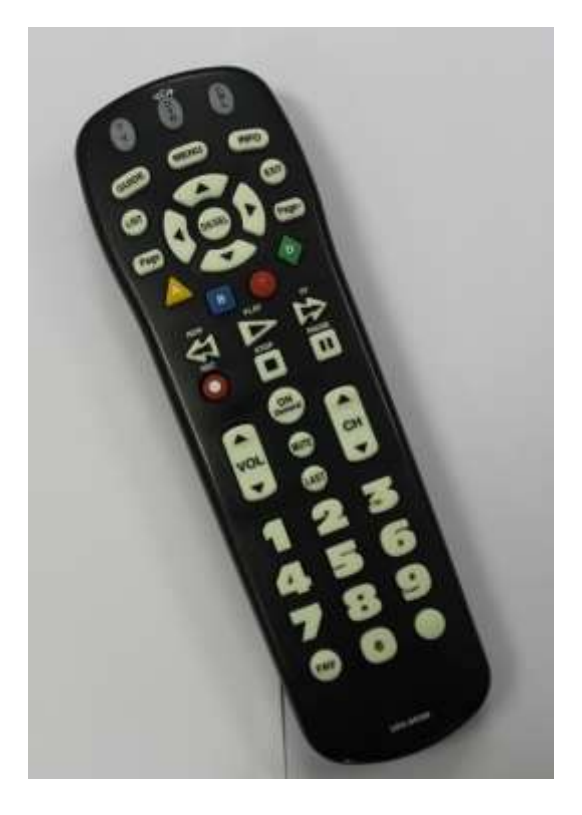

XIT Communications' IPTV service provides you with MORE of what you enjoy... MORE news, weather, sports, children's channels, music, movies, drama and programming for all audiences. If you love to be entertained, you'll love

Tv

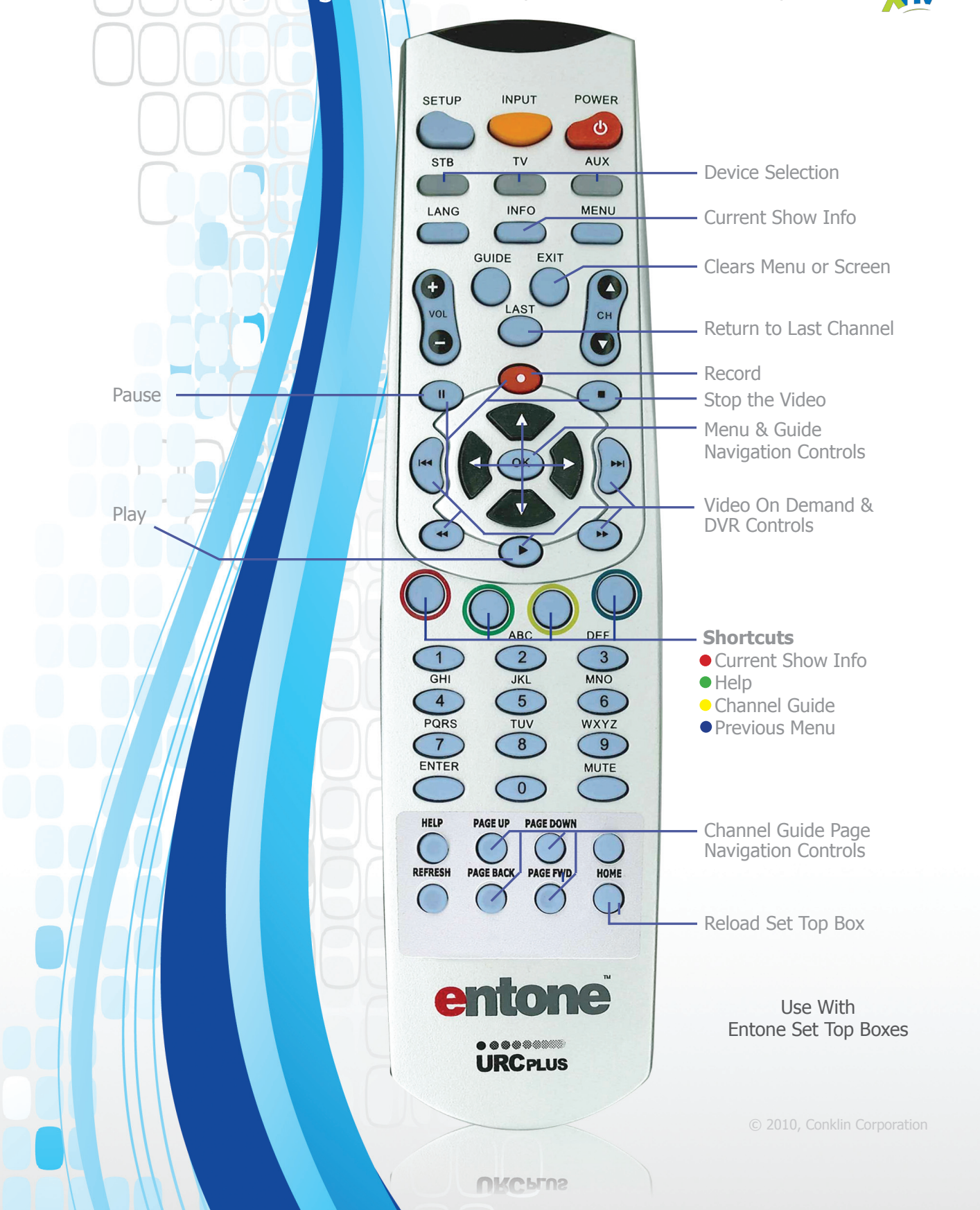

# ENTONE REMOTE CONTROL BUTTON FUNCTIONS

|                                                        | BUTTON           | FUNCTION                                                                                                    |
|--------------------------------------------------------|------------------|----------------------------------------------------------------------------------------------------|
| BLUE                                                   | SETUP BUTTON     | Used for programming the remote functions.                                                                                                    |
| ORANO                                                  | E INPUT BUTTON   | Used to locate video stream input source or as directed by XIT personnel.                                                                        |
| $\bigcirc$                                             | POWER            | Power on/off the TV and STB.                                                                                                    |
|                                                        | STB              | Activate the set top box (STB) mode on the remote control.                                                                                       |
|                                                        | TV, AUX          | TV = TV AUX = Activate alternate modes on the remote control.                                                                                    |
|                                                        | LANG             | Not an active button at this time.                                                                                                    |
|                                                        | INFO             | Displays current show information.                                                                                                    |
|                                                        | MENU             | Display the Main Menu.                                                                                                    |
| $\bigcirc$                                             | GUIDE            | Display the interactive Channel Guide.                                                                                                    |
| $\bigcirc$                                             | EXIT             | Clear the menu or screen.                                                                                                    |
| $\bigcirc$                                             | LAST             | Return to previous TV Channel.                                                                                                    |
| +/-                                                    | VOL              | Raise or lower TV volume.                                                                                                    |
| +/-                                                    | СН               | Change the channel number up or down.                                                                                                    |
| MENU NA                                                | VIGATION         |                                                                                                    |
| $\triangleleft \triangleright \triangle \triangledown$ | ARROW            | Navigate among selectable items on the screen.                                                                                                   |
| ок                                                     | ОК               | Select a highlighted item.                                                                                                    |
| CHANNEL                                                | GUIDE CONTROLS   |                                                                                                    |
|                                                        | CH UP/DOWN       | Change the channel number up or down.                                                                                                    |
| ▲ ▶                                                    | CH BACK/FWD      | Display previous or next channel time period.                                                                                                    |
|                                                        | REWIND/FAST FWD  | Jump to previous or next day.                                                                                                    |
| VOD/REC                                                | ORDED PROGRAM    | (DVR) CONTROLS                                                                                                    |
| •                                                      | PLAY             | Play video. Resume normal play from <b>Rewind, Fast Fwd, or Pause</b> .                                                                          |
|                                                        | STOP             | Stop video.                                                                                                    |
| •                                                      | RECORD           | Record a program. Press red button with white dot then OK > OK to record.                                                                        |
| II                                                     | PAUSE            | Pause the video or recorded program. (Press ► to resume where you paused).                                                                       |
| ••                                                     | REWIND           | Rewind video or recorded program.                                                                                                    |
| *                                                      | FAST FWD         | Fast forward through video or recorded program. Press repeatedly to increase speed. In the channel guide fast forward will display the next day. |
| SHORTCU                                                | TS               |                                                                                                    |
| 0                                                      | INFO             | Display current show information.                                                                                                    |
| 0                                                      | HELP             | Not an active button at this time.                                                                                                    |
| $\circ$                                                | CH GUIDE         | Channel Guide                                                                                                    |
| 0                                                      | PREVIOUS         | Must be in a menu or window, this is a "Back" button. Displays previous menu or window.                                                          |
| NUMBER                                                 | BUTTONS          |                                                                                                    |
| 1, 20                                                  | NUMBER           | Select channel or enter login password.                                                                                                    |
| $\bigcirc$                                             | MUTE             | Mute the volume. Press again to resume previous volume setting.                                                                                  |
| LAST TWO                                               | ROWS (where stic | ker has been applied)                                                                                                    |
| $\bigcirc$                                             | HELP             | Display HELP.                                                                                                    |
| 0                                                      | PG UP/DOWN       | Display previous or next group of channels                                                                                                    |
|                                                        | PG BACK/FWD      | Display previous or next time period.                                                                                                    |
| $\bigcirc$                                             | НОМЕ             | Reload the set top box.                                                                                                    |
|                                                        | REFRESH          | Not an active button at this time.                                                                                                    |

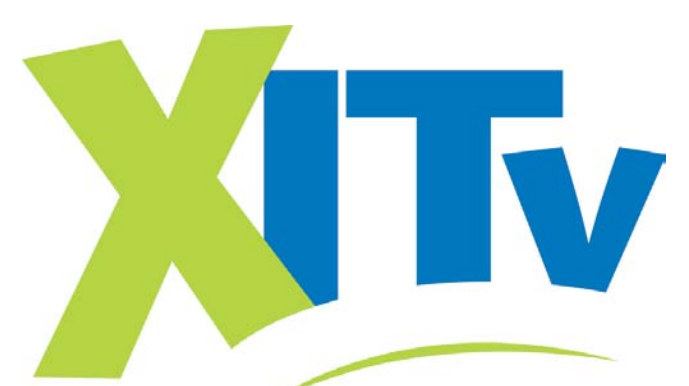

# **ENTONE REMOTE**

### **Programming Instructions**

A brand new ENTONE remote control must first be registered with the set top box (STB) before it can be manually programmed to a specific TV. Program Remote # 1 to channel 10 or the HD Stream, Remote # 2 to channel 23 and Remote #3 to channel 39.

#### **REGISTER REMOTE TO STB – In front of ENTONE Set Top Box:**

- Press and hold for 10 seconds the "STB" button on remote while pressing "OK" button on the front of the ENTONE set top box. When releasing the "OK" button, the ENTONE set top box front panel will display "RC REG" to indicate registration mode. The "STB" button will stay lit once the button is released.
- 2. Press "STB" once. The "STB" & "AUX" buttons will light to indicate that the remote control is in registration mode.
  - Register the #1 Remote by pressing 1 on the remote.
  - The "STB" button will blink twice to indicate the registration process was successful.
  - Register each remote in the same manner.
  - Press "2" on the #2 remote to register and press "3" on the #3 remote to register.

#### MANUALLY PROGRAM TO TV or Device – Be in front of specific TV:

- 1. Turn on TV and tune to correct channel.
- 2. Press "TV"
- 3. Press and hold "SETUP" until TV button blinks twice.
- 4. Enter 4 digit code from Appendix A.

#### AUTO PROGRAM – Use this method if TV or device code is not available or did not work:

- 1. Turn on TV and tune to correct channel.
- 2. Press "TV"
- 3. Press and hold "SETUP" until TV button blinks twice
- 4. Press "POWER" then "CHANNEL UP" one time.

#### The remote will go through a code every 5 sec. To speed up the process, arrow up until the TV shuts off.

5. Press "OK".

#### SET POWER BUTTON- In front of specific TV using the corresponding remote control:

- 1. TV should be ON.
- 2. Press "STB"
- 3. Press and hold "SETUP" until STB button blinks twice
- 4. Press "POWER" then "1"

#### <u>TO SET AUTO-LOGIN – This will enable Auto-Login, so a</u> password is not required when TV is turned on:

- 1. Press "MENU"
- 2. Press "OK" on Settings
- 3. Press "OK" on Account
- 4. Press "OK" on Auto Login
- 5. Press "OK" twice (1 time to set & 1 time to confirm)
- 6. Press "EXIT" 3 times

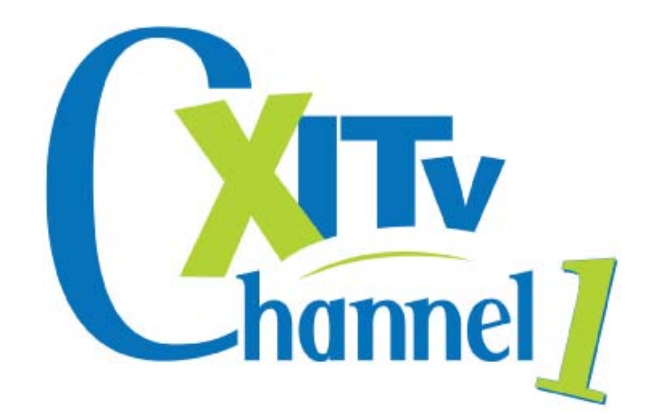

XIT Communications' IPTV service provides you with MORE of what you enjoy... MORE news, weather, sports, children's channels, music, movies, drama and programming for all audiences. If you love to be entertained, you'll love

Tv

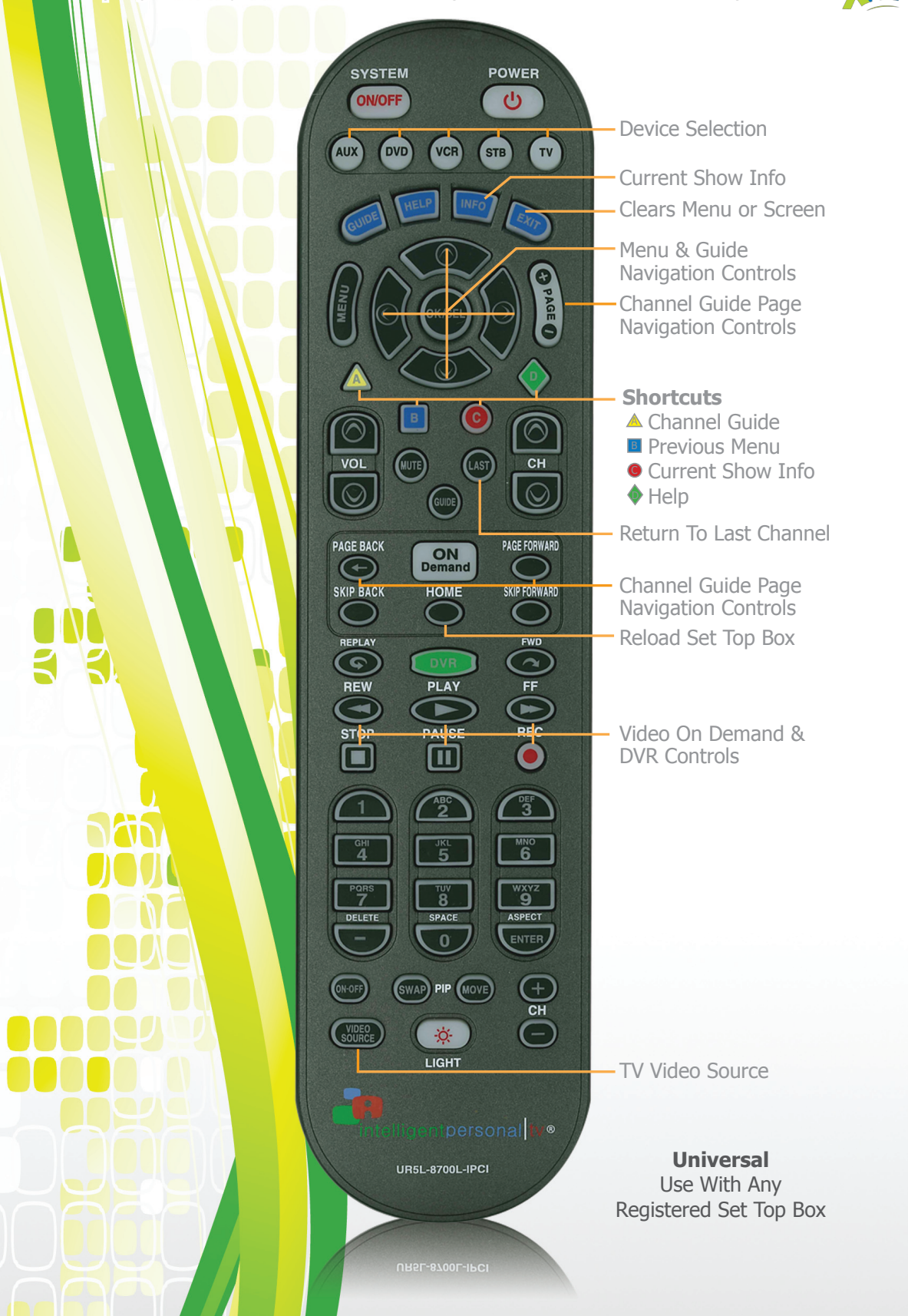

|                                                        | UN                    | IIVERSAL REMOTE BUTTON FUNCTIONS                                                                                                    |  |  |  |  |  |  |
|--------------------------------------------------------|-----------------------|----------------------------------------------------------------------------------------------------|--|--|--|--|--|--|
|                                                        | BUTTON                | FUNCTION                                                                                                    |  |  |  |  |  |  |
| Sys                                                    | stem ON/OFF           | Powers off the STB and all devices programmed to the remote.                                                                                                    |  |  |  |  |  |  |
| ٥                                                      | POWER                 | Powers on/off whatever device mode that is currently activated. For example, if the remote is activated for the TV it will power on/off the TV. If activated for the DVD or VCR it will power them on/off. |  |  |  |  |  |  |
| $\bigcirc$                                             | STB                   | Activate the set top box (STB) mode on the remote control.                                                                                                    |  |  |  |  |  |  |
| $\bigcirc$                                             | AUX, DVD, VCR, TV     | Activate alternate modes on the remote control.                                                                                                    |  |  |  |  |  |  |
|                                                        | GUIDE                 | Display the interactive Channel Guide.                                                                                                    |  |  |  |  |  |  |
|                                                        | HELP                  | Display HELP.                                                                                                    |  |  |  |  |  |  |
|                                                        | INFO                  | Display current show information.                                                                                                    |  |  |  |  |  |  |
|                                                        | EXIT                  | Clear the menu or screen.                                                                                                    |  |  |  |  |  |  |
|                                                        | MENU                  | Display Main Menu.                                                                                                    |  |  |  |  |  |  |
| +/-                                                    | PAGE                  | Channel Guide page up and page down.                                                                                                    |  |  |  |  |  |  |
| MENU NA                                                | VIGATION              |                                                                                                    |  |  |  |  |  |  |
|                                                        | OK/SEL                | Select a highlighted item.                                                                                                    |  |  |  |  |  |  |
| $\triangleleft \triangleright \triangle \triangledown$ | ARROW                 | Navigate among selectable items on the screen.                                                                                                    |  |  |  |  |  |  |
| SHORTCU                                                | TS                    |                                                                                                    |  |  |  |  |  |  |
| Α 🔕                                                    | CH GUIDE              | Channel Guide                                                                                                    |  |  |  |  |  |  |
| В 📀                                                    | PREVIOUS              | Display previous menu or window.                                                                                                    |  |  |  |  |  |  |
| С 🧿                                                    | INFO                  | Display current show information.                                                                                                    |  |  |  |  |  |  |
| D 回                                                    | HELP                  | Display HELP.                                                                                                    |  |  |  |  |  |  |
| CHANNEL                                                | <b>GUIDE CONTROLS</b> |                                                                                                    |  |  |  |  |  |  |
| +/-                                                    | PAGE                  | Channel Guide page up and page down.                                                                                                    |  |  |  |  |  |  |
| $\triangleleft \triangleright \triangle \triangledown$ | ARROW                 | Up/Down/Back or Forward one channel or time at a time.                                                                                                    |  |  |  |  |  |  |
|                                                        | VOL                   | Raise or lower TV volume.                                                                                                    |  |  |  |  |  |  |
|                                                        | СН                    | Change the channel number up or down.                                                                                                    |  |  |  |  |  |  |
|                                                        | MUTE                  | Mute the volume. Press again to resume previous volume setting.                                                                                                    |  |  |  |  |  |  |
| LAST                                                   | LAST                  | Return to previous TV channel.                                                                                                    |  |  |  |  |  |  |
|                                                        | GUIDE                 | Channel Guide                                                                                                    |  |  |  |  |  |  |
| VOD/REC                                                | ORDED PROGRAM         | (DVR) CONTROLS                                                                                                    |  |  |  |  |  |  |
| ON D                                                   | Demand Button         | Not an active button at this time.                                                                                                    |  |  |  |  |  |  |
| PAGE B                                                 | ACK & FORWARD         | Not active buttons at this time.                                                                                                    |  |  |  |  |  |  |
|                                                        | HOME                  | Reload Set Top Box.                                                                                                    |  |  |  |  |  |  |
| SKIP B                                                 | ACK & FORWARD         | Not active buttons at this time.                                                                                                    |  |  |  |  |  |  |
| Gree                                                   | en DVR Button         | Not an active button at this time.                                                                                                    |  |  |  |  |  |  |
| G REPLAY                                               | 🔿 FWD                 | Not active buttons at this time.                                                                                                    |  |  |  |  |  |  |
| •                                                      | REW                   | Rewind video or recorded program.                                                                                                    |  |  |  |  |  |  |
| •                                                      | PLAY                  | Play video. Resume normal play from <b>Rewind, Fast Fwd, or Pause</b> .                                                                                                    |  |  |  |  |  |  |
| •                                                      | FF                    | Fast forward through video or recorded program. Press repeatedly to increase speed. In the channel guide fast forward will display the next day.                                                           |  |  |  |  |  |  |
|                                                        | STOP                  | Stop video.                                                                                                    |  |  |  |  |  |  |
|                                                        | PAUSE                 | Pause the video or recorded program. (Press ► to resume where you paused.)                                                                                                    |  |  |  |  |  |  |
| •                                                      | RECORD                | Record program to a DVR. Press Red Rec button then OK > OK.                                                                                                    |  |  |  |  |  |  |
| NUMBER                                                 | BUTTONS               |                                                                                                    |  |  |  |  |  |  |
| 1, 20                                                  | NUMBER                | Select channel or enter login password.                                                                                                    |  |  |  |  |  |  |
| OTHER                                                  |                       |                                                                                                    |  |  |  |  |  |  |
|                                                        | VIDEO SOURCE          | TV video source. In TV mode press video source to display which video stream you are on.                                                                                                    |  |  |  |  |  |  |
| +/-                                                    | СН                    | Channel Guide page up and page down.                                                                                                    |  |  |  |  |  |  |
| <b>\</b>                                               | LIGHT                 | Will backlight the keypad for use in the dark.                                                                                                    |  |  |  |  |  |  |

# UNIVERSAL REMOTE Programming Instructions

The universal remote control is used with the CISCO 330 and CISCO 430 set top box (STB). A new universal remote needs to be programmed to both the set top box (STB) and to the TV or other device. This remote can be programmed for use with more than one device. It can be programmed for the TV, DVD, VCR, or use the AUX button to program other devices. The quick programming instructions can also be found on the back of the Universal Remote. The device keys or buttons are located along the top row of the remote. You must be in front of the STB and the TV or other device when programming the remote.

Programming the remote to the STB box programs the remote to control the channel up/down and other remote control button functions like guide, menu, last, exit, etc. Programming the remote to the TV will allow the remote to control the TV power on/off function and the volume up/down.

#### 1. Program the Universal Remote to the STB:

These instructions apply for both the Cisco 330 and Cisco 430 set top boxes.

- a. Power on the set top box.
- b. Press and hold the STB button and the OK/SEL button until the STB button lights.
- c. Press 251 on the number key pad, and then press the STB button to store the code.

#### 2. Quick Programming the Universal Remote to the TV:

- a. Turn on the TV you want to program.
- b. Press the TV button and the OK/SEL button until the TV button lights.
- C. Press the CH+ (Channel up) until TV turns off, then release. (This can take several seconds. Please keep going it will take awhile. You can press and hold the channel up button and this will go faster, but you need to pay close attention and release as soon as the TV powers off.)
- d. Press the TV button to store the code.

#### 3. Quick Programming the Universal Remote to other devices:

- a. Turn on the device you want to program (DVD, VCR, etc.)
- b. Press and hold the device button and the OK/SEL until the device button lights.
- c. Press and hold the CH+ (Channel Up) until the device turns off, then release.
- d. Press the device button to store code.

#### 4. Manually Programming the Universal Remote using device codes:

- a. Using the **"TV and Device Brand Codes"** find the 3-digit device code or codes for the appropriate device (TV, VCR, DVD, AUX, etc.) that the remote is being programmed to.
- b. Turn on the device you want to program.
- c. Press the device button and the OK/SEL button until the device button lights.
- d. Using the number key pad enter the 3-digit device code from step number 4 a.
- e. If none of the device codes provided in the **"TV and Device Brand Codes"** work for your particular device, use the **Quick Programming** method detailed in step 1 or 2 above.

Note: The system on/off button on the universal remote will power on/off all devices programmed to the remote.

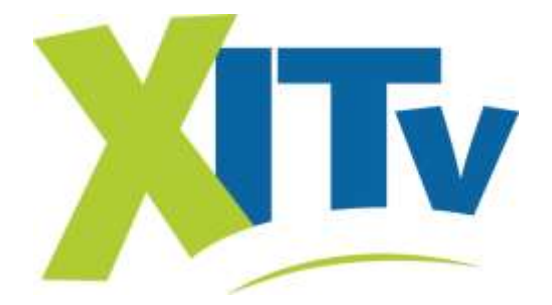

# IPTV User's Guide ENTONE & UNIVERSAL Remote Controls

# Just the basics...

STB = Set Top Box; DVR = Digital Video Recorder; BIG BUTTON REMOTES – used with Amino and Cisco single stream boxes: POWER ON = Press CBL button – this powers on the TV and STB POWER OFF = Press CBL button – this powers off the TV and STB

**BIG BUTTON REMOTES** are IR, which means they use **infrared** to operate. The Big Button remote **does require** the customer to be in front of the set top box and point the remote directly at the STB. So, line of sight is required.

ENTONE REMOTES – used with Hydra (3-stream STB) and Amulet (single stream STB): POWER ON = Press POWER button for two seconds – this powers on the TV and STB POWER OFF = Press POWER button for two seconds – this powers off the TV and STB

**NOTE:** Some ENTONE remotes have been programmed to use the following sequence to POWER ON/OFF the TV: **TV/POWER/Wait for Picture/STB button or simply TV/POWER to turn on and off the TV**. To set these REMOTES to use only the **POWER button** do the following:

Press STB > Press and hold SETUP until STB blinks twice > Press POWER > Press 1 Repeat this step for all REMOTES.

**ENTONE remotes are RF,** which means they use **radio frequency** to operate. This means these remotes operate in a similar manner as the Next Level remotes. The customer does **NOT** need to be directly in front or point the remote directly at the ENTONE set top box in order to work.

#### UNIVERSAL REMOTES – CISCO 330 and 430 single stream boxes:

The **POWER** button controls whatever device (TV, DVD, VCR, etc.) has been selected or has been programmed to the remote.

**Power Button:** Turns **on/off** only the device previously selected from the device buttons below the power button. **Example: to power on the TV, press TV button then POWER.** 

**System On/Off Button:** Turns **on/off** the TV, STB and any other device programmed to the remote (i.e. Blu-Ray Player, DVD, VCR, gaming, etc.).

To Power on other devices programmed to the Universal Remote, press the appropriate device button then the power button.

**UNIVERSAL REMOTES are IR**, which means they use **infrared** to operate. The UNIVERSAL remote **does require** the customer to be in front of the set top box and point the remote directly at the STB. So, line of sight is required.

The Cisco 330, Cisco 430 and ENTONE Amulet are all single stream boxes and can only provide service to one TV at a time.

# **Basic Menu, Guide and Settings Information**

Navigate menus using the arrow keys and the OK/SEL button to select or toggle options.

# Main Menu

My Guide = My Channels (the channels that the customer subscribes to) Search = Search Guide My DVR = DVR Menu Weather = Dalhart and Texas Weather My Services = News, Caller ID Settings = Account, Preferences, Help Logout = Logout (default password is 1234)

# **Basic TV Controls**

Change the channel:

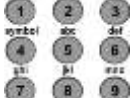

Using Number buttons, enter the channel number.

~ OR~

On the сн (*Channel*) buttons, press + or - to scroll up or down one channel at a time.

Use **↔ →** = REW and FF to advance the guide to the next or previous <u>DAY</u>.

### View Current Channel Information:

See a description of the program you're watching as well as current channel information.

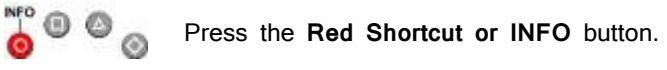

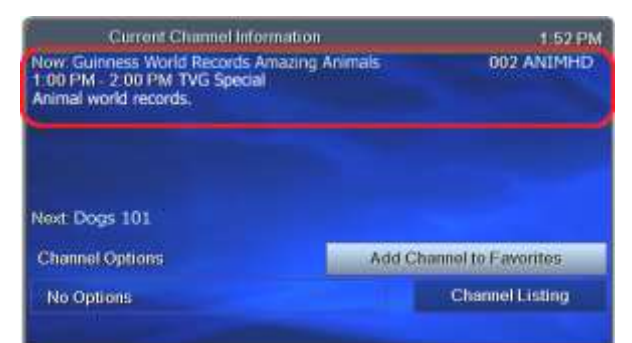

In addition, every time you change the channel, a programming banner displays channel information and a program progress bar.

Progress bar shows transpired broadcast time. Now: The FOX Report With Shepard Smith 046 FNC 7:00 PM - 8:00 PM NR Talk Next: The O'Relly Factor 8:00 PM - 9:00 PM NR Talk

# Menu > My Guide = Channel Guide

Press the Guide button once = My Channels Press the Guide button twice = My Favorites

### My Channels = the channels that the customer subscribes to. My Favorites = the channels the customer has selected as favorites.

Setting "My Favorites" allows the customer to create a separate program guide of the channels the customer watches the most. This channel guide will be smaller and easier to scroll thru to quickly find favorite channels.

### How to set up My Favorites:

Method 1: Guide > Scroll to channel > Info > Add to Favorites > OK > OK Method 2: Menu > Settings > Preferences > Favorite Channels > Scroll thru available channels, highlight the channel, and add by pressing OK. Use the same process to REMOVE from favorites.

#### How to Search for programming:

Menu > Search > Select Type of programming > Movies, Sports, Series, Kids, News Menu > Search > Advanced > Search by Genre, Day, Time, Channel, Title > Search

#### How to Autotune or Autotune Series:

You can set your TV to tune to a later program automatically. Use your remote control to set it up. Guide > Scroll to selected program > OK > Autotune or Autotune Series > OK (See below)

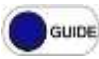

Press the **Guide** button to see the Channel Guide. Press  $\triangleright$  as many times as needed to see later programming.

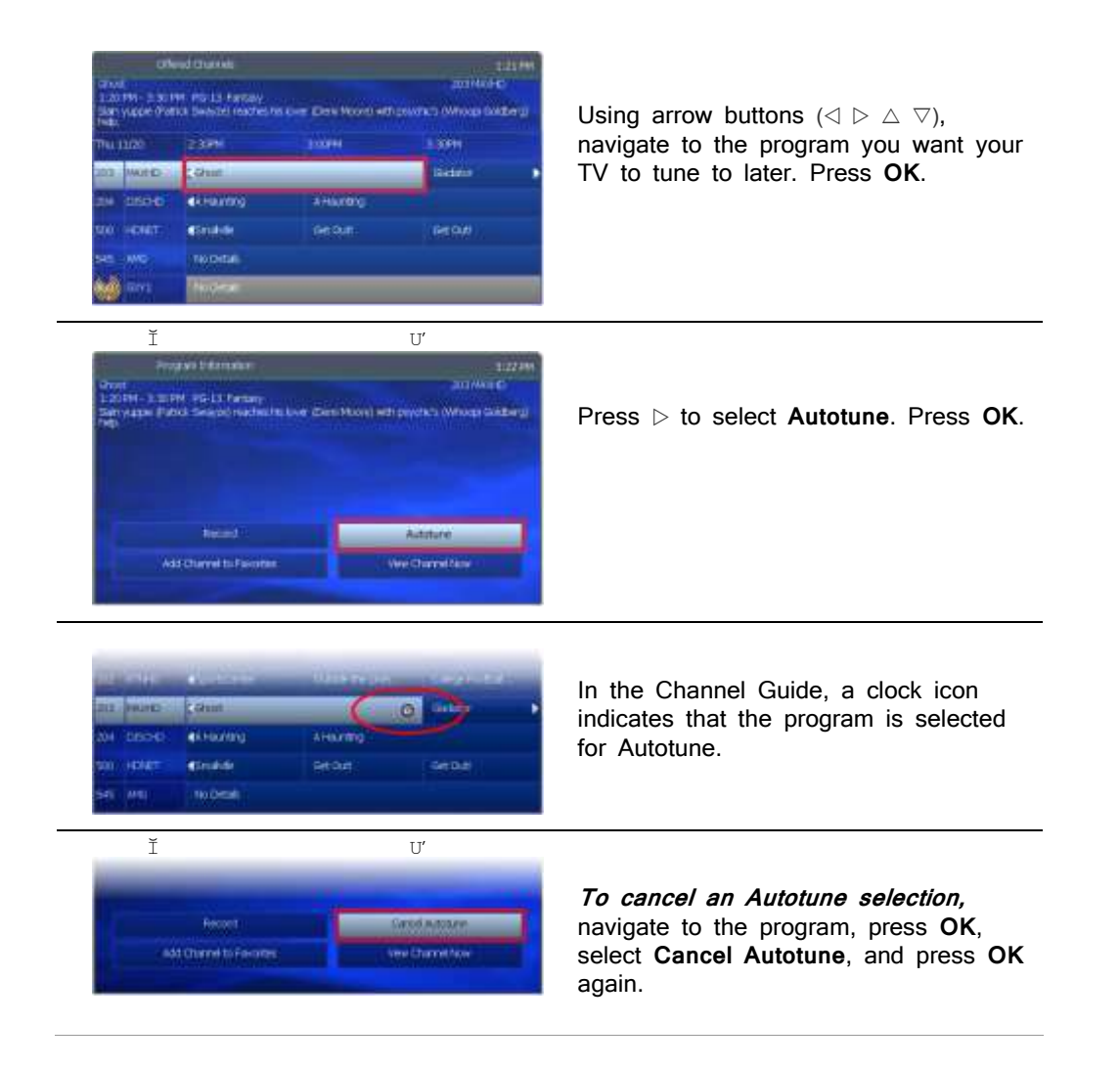

### How to use the Quick and Advanced Search features of the Channel Guide:

The IPTV guide offers quick and advanced search features. The quick search allows you to search the guide for current programming by program genre or type. The advanced search feature allows you to search the guide by using search filters such as program title, specific channel, or day, etc.

### **Quick Search**

Menu > Search > then select from Advanced, Movies, Sports, Series, Kids, News

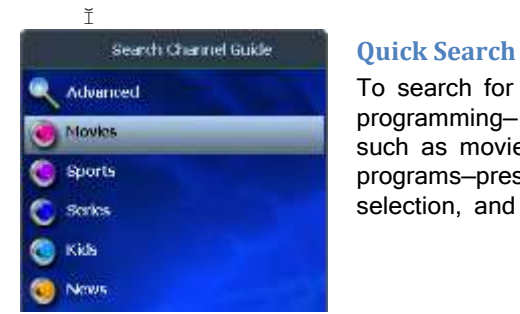

To search for a category of programming such as movies, sports, series, or kids' programs–press  $\bigtriangledown$  to make your selection, and then press **OK**.

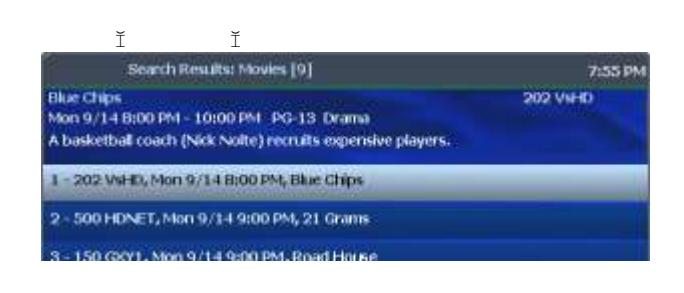

View the **Search Results** of upcoming programs for the category you selected. Use arrow buttons to

select an individual program and see its description at the top of the window.

### Advanced Search Menu > Search > Advanced

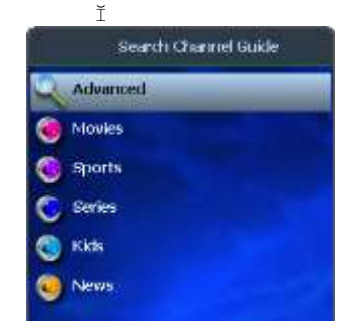

#### **Advanced Search**

To search for specific programming using search filters—such as program title, channel, or day, select **Advanced** and then press **OK**.

| Ĭ       | Ĭ                |              |           |         |
|---------|------------------|--------------|-----------|---------|
| Sea     | rch Channel Guid | e            |           | 5:29 PM |
| Genre   |                  | Day          | From      | To      |
| Action  |                  | <b>≑</b> MON | - 12:00AM | 11:59PM |
| Channel | Title            |              |           |         |
| 🕳 Any   | ABC              |              |           |         |
|         |                  |              |           |         |
|         |                  |              |           |         |
|         |                  | Search       |           |         |
|         |                  |              |           |         |

Press arrow buttons to select one or more categories: Genre, Day, From (start time), To (end time), Channel, Title.

Press **OK** to scroll through options in the fields on this screen.

| Aa | 8. | b | с | đ | е | f  | 1 | 2 | 3 | @ |   |
|----|----|---|---|---|---|----|---|---|---|---|---|
| 1  | g  | h | Ť | Ĩ | k | I. | 4 | 5 | 6 | 1 |   |
| 9  | m  | n | 0 | p | q | r  | 7 | 8 | 9 |   |   |
|    | 5  | ŧ | U | Y | W | к  | 2 | 0 |   |   | - |
| *  | y  | z |   |   |   |    |   | 8 |   |   | 4 |

If you search by Title, you'll spell the

program name in the pop-up keyboard.

(Partial spelling is okay.)

Use arrow buttons to select the letters and press  $o\kappa$  after each. When you're done, select the check mark and press  $o\kappa$ .

In the Search Channel Guide window, select **Search** and press **OK**.

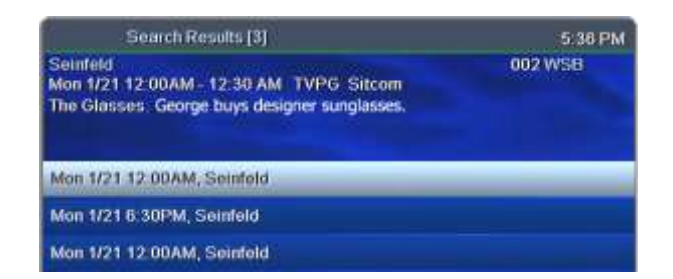

#### View Search Results.

Press arrow buttons  $(\triangle \nabla)$  to select a program from the list and see its description at the top of the window.

# Menu > My DVR = DVR Menu

Menu > My DVR = DVR Menu. See Page 11-16 for details regarding the MY DVR menu.

### Menu > Weather = Dalhart and Texas Weather

Menu > Weather > Dalhart = Dalhart current weather and six-day forecast Menu > Weather > Texas > Scroll to city in Texas = View current weather and six-day forecast for location selected.

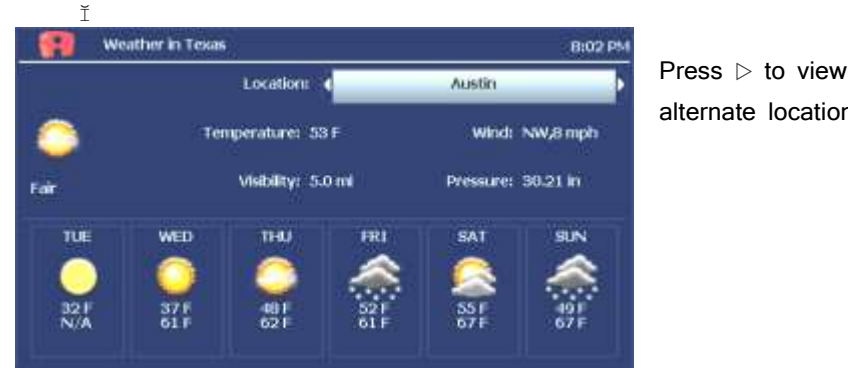

alternate locations.

## Menu > My Services

#### Menu > My Services > News

The NEWS feature is not operational at this time. If NEWS is selected, the TV will go to a black screen and then go back to the current TV program that was being viewed.

Access your Caller ID by using the My Services menu option. Please see page 10, for additional information on how to set up and check your Caller ID.

## Menu > Settings = Account, Preferences, and Help

#### Menu > Settings > Account menu

**Details** = Customer's account information.

Activity = Shows estimated pending charges without taxes or fees.

Manage Users = The system Manager is established for your account by XIT during the initial activation. This Manager will have a default 1234 password. The Manager can then set up 3 additional users.

#### Available Subscriptions = Subscription Bundles >

**Other Services** = Weather and STBPVR may appear check marked based on customer subscription. STB PVR stands for Set Top Box Personal Video Recorder. The check mark indicates that the customer subscribes to DVR services. xitcomm = lists all available services, with the customer's services check marked.

My Own Subscriptions = Lists only the services that the customer has subscribed to.

Change Password = Change password

**Autologin =** By setting Autologin, you disable the login password procedure. By removing Autologin, the login procedure will be enabled.

**Rating PIN** = Set Rating PIN for individual users. This is used for setting parental controls

### <u>Manage Users – Create additional Users:</u> Menu > Settings > Account > Manage Users > Create NEW

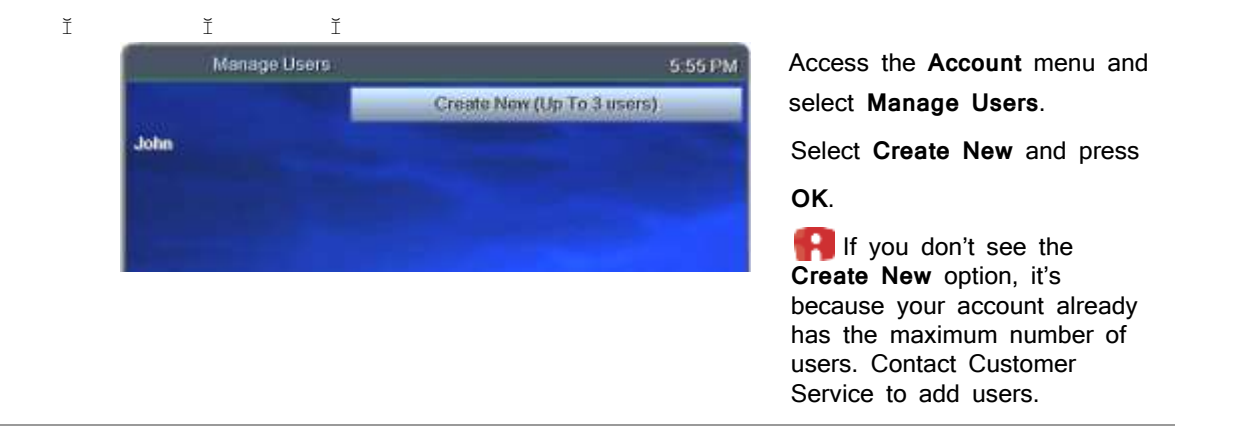

With **ABC** selected, press **OK**. The pop-up keyboard will appear, use arrow buttons to select letters, pressing **OK** after each letter to spell the new user name. Select the  $\checkmark$  and press **OK** when the name is completed.

| Crea      | ite New User |             |                  | 3:16 PM                   |
|-----------|--------------|-------------|------------------|---------------------------|
| Username. |              | AE          | C (11 chars max) | Contraction of the second |
| Password: |              | (6 dig_max) | Confirm:         | With ABC selected         |
| Rating:   | - ALL        |             |                  | press ok.                 |
| Sp Limit  |              | - Cannot S  | ubscribe         |                           |
|           |              |             |                  |                           |
|           |              |             |                  |                           |
|           |              | OK          |                  |                           |

| Åa | 8  | b  | ¢  | đ          |   | T. | 1 | 2  | 3 | 0    |
|----|----|----|----|------------|---|----|---|----|---|------|
| 7  | 9  | h  |    | The second | R | 1  | 4 | -3 | 6 | 1    |
| 1  | m  | ш  | 0  | ø          | 9 | r  | 1 | 8  | 9 | - 12 |
|    | 6  | t. | U) | v          |   |    |   | 0  |   | _ =  |
| 4  | y. | z  |    |            |   |    |   | 2  |   | Y    |

In the pop-up keyboard, press arrow buttons  $(\lhd \triangleright \bigtriangleup \bigtriangledown)$  to select letters. Press or after each letter to spell the new username. Select the check mark and press or.

|                                                                                                    | Password              | Press number buttons on the remote to<br>enter a numeric password of your<br>choice.<br>[If you make a mistake, press Pg Back<br>(�) to erase.]                                                           |
|----------------------------------------------------------------------------------------------------|-----------------------|----------------------------------------------------------------------------------------------------|
|                                                                                                    | Confirm               | Enter the password numbers again.                                                                                                    |
| ALL - all programs<br>TVMA - mature audience only<br>R - restricted<br>TV14 - parents strongly cautioned<br>TVPG - parental guidance suggested<br>TVG - general audience<br>TVY7 - directed to older children | Rating                | Press οκ to scroll through ratings. Stop<br>at the highest rating level you want this<br>user to view.<br>Users will need a Rating PIN to view<br>programming higher than the rating you<br>specify here. |
|                                                                                                    | Can(not)<br>Subscribe | Press OK to toggle between <b>Can</b> and <b>Cannot Subscribe</b> .<br><i>Can Subscribe means this user will be able to add subscription services.</i>                                                    |

#### Setting Parental Controls after users are created:

Users must be created before parental controls can be activated:

#### LOCK user out of TV for a set time:

#### Menu > Settings > Account > Manage Users > User Name > Locks > OK

Follow on-screen instructions, choosing the lockout period, pressing **OK** to scroll through options. With the fields set, select **LOCK** and press **OK**.

#### LOCK user out of program /channel:

Menu > Settings > Account > Manage Users > User Name > Locks > Channel Locks > OK > The channel guide will appear on screen, scroll to select program or channel that needs to be locked. You will then have the option to: LOCK PROGRAM or LOCK CHANNEL or CANCEL. Make the appropriate selection and press OK.

#### LOCK user out of TV indefinitely:

Menu > Settings > Account > Manage Users > User Name > Locks > Lock NOW > OK This user is now blocked from logging in. To unlock the user, repeat these steps, except select Unlock Now.

Change Password: Menu > Settings > Account > Change Password

|         |                  |                |         | meni |
|---------|------------------|----------------|---------|------|
| Ĭ       | Ĭ                | Ĭ              |         | Char |
| Change  | Password         |                | 6:35 PM | Com  |
| Old     |                  |                |         | Old  |
| New     |                  | (6 digits max) |         | butt |
| Confirm | (mini)           |                |         | pas  |
|         |                  |                |         | Nev  |
|         |                  |                |         | butt |
|         |                  |                |         | pas  |
|         | Clear            | OK             |         | Cor  |
|         | 1 and the second |                |         | pas  |
|         |                  |                |         | aga  |
|         |                  |                |         | Pres |
|         |                  |                |         |      |

menu and select
Change Password.
Complete the fields:
Old - Use number buttons to enter old password.
New - Use number buttons to enter new password.
Confirm - Enter the password numbers again.
Press ▽ to select OK.
Press OK.

Access the Account

#### How to set Autologin:

# Menu > Settings > Account > Autologin > OK > OK

#### Do this for each video stream.

Autologin is normally disabled at the time of installation. If Autologin is enabled, a password will be required each time the TV is turned on.

#### Activate PIN Protection:

The Rating PIN allows for parental controls on what shows children can watch.

#### How to Set Rating:

A Rating PIN allows a user to view programming with a higher rating than the rating specified when the user was created.

# Menu > Settings > Account > Rating PIN

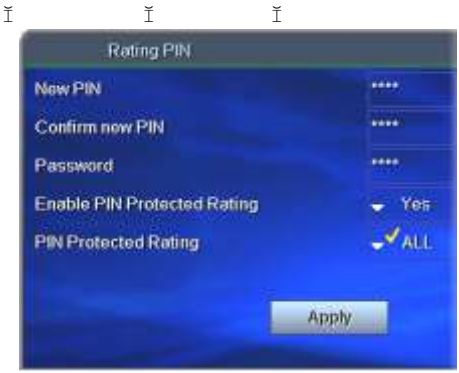

Access the Account menu and select Rating PIN.

Complete the fields:

**New PIN** - Use number buttons to enter the 4-digit numeric PIN.

Confirm new PIN - Enter PIN again.

Password - Enter your 4-digit numeric password.

**Enable PIN Protection** - Press **OK** to select Yes or No. (Will appear only if PIN protection is activated.)

If No, then this user cannot view programming with a higher rating under any circumstances.

**PIN Protected Rating** - Press **OK** to select the highest rating user can view without a Rating PIN. Select **Apply** and press **OK**.

#### Example:

John is a 13-year-old user specified with a **TV-14** rating. His parents also assigned John a PIN-protected rating of **R**. The following rules apply to John:

 PIN-Protection enabled (option 'Yes')

 PIN-Protection disabled (option 'No')

 ✓ May view programming as high as TV-14 without PIN

 ✓ May view R with PIN

 ✓ May not ever view higher than R

 ✓

### Menu > Settings > Preferences

#### How to set up your CALLER ID:

At this time **CALLER ID** is available to customers with IPTV service, if they have been converted to our new soft switch. If you subscribe to **CALLER ID** as part of a bundled service package or as an individually priced additional feature, the **CALLER ID** will appear on your TV screen. To activate **CALLER ID** on your system, please follow these steps:

#### Menu > Settings > Preferences > Alerts\* > Phone > OK (✓ will appear) > APPLY > OK

\*If Alerts does not appear as an on-screen option, contact XIT to verify your subscription to Caller ID and that the feature has been properly provisioned on your account. After receiving verification from XIT, go to the Main Menu and Logout. Log back on when the blue welcome screen appears by entering the default password 1234 or password that has been set by customer and press OK/SEL to log back on. Then, repeat Menu > Settings > Preferences > Alerts > Phone > OK (✓ will appear) > APPLY > OK.

How to check your CALLER ID:

#### Menu > My Services > Calls > ALL

This will bring up the phone numbers that have called the customer's number.

#### How to clear the calls on your CALLER ID:

Menu > My Services > Calls > Select an entry > Delete Entry or Clear List are the options. How to set the Language:

Menu > Settings > Preferences > Menu Language > English > OK Menu > Detalles > Preferencias > Menu Idioma > Espanol (us) > OK

#### How set Appearances:

### Menu > Settings > Preferences > Appearance

Change the color scheme, font size, font bold or regular, etc.

Appearances is also where you can activate the on-screen Help Bar. Both the Help Bar and the Full Screen Graphics need to be turned on. APPLY will save the settings.

#### How to set Favorite Channels:

The Preferences Menu offers an alternate method for setting your favorite channels.

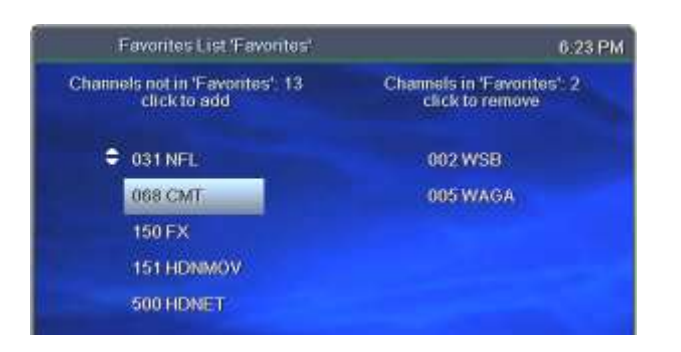

<mark>Select Menu > Settings > Preferences ></mark> Favorite Channels.

Click a channel in the left column to add it to your Favorites list.

Click a channel in the right column to remove it from your Favorites.

R Add as many Favorite channels as you like-there is no limit.

# Menu > Settings > Help

Help is all about the remote control keys, what the different keys do and how to navigate with the remote control keys. The 'HELP' keys do not offer any troubleshooting information.

Remote Control Keys = Explains the different keys on the remote control. Channel Tuning – Channel Listing = Remote Control Keys for tuning channel and volume Quick Keys – Navigational and Scrolling = Quick Keys Channel Guide = Remote Control Keys to navigate the channel guide Network PVR = Remote Control Keys (keys for use with DVR) Favorite Channels = Remote Control Keys for adding or removing 'Favorites'

## Menu > Logout

Menu > Logout will log you off the system. The screen will go black for a few seconds then the blue welcome screen will appear, so you can log back on.

Log back on using the 1234 (default password) or password that has been set by customer.

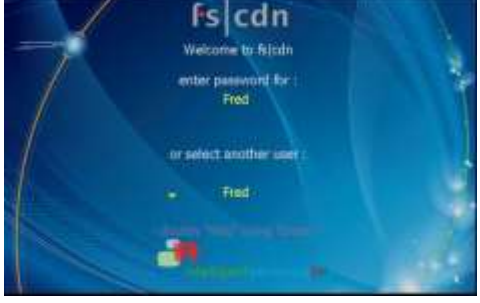

Enter password and press OK/SEL – if you enter the wrong password it will display a message in yellow that the wrong password was entered.

# **IPTV Feature - DVR & Pause Live TV**

### Menu > My DVR = DVR Menu

<u>General Information</u> DVR = Digital Video Recorder Pricing - \$9.95 per month per household DVR is available for both High Definition (HD) and Standard Definition (SD) TV service.

# **Recording and Deleting DVR Programs**

#### How to record a single program:

To record a program you are watching: Press Red Record Button > OK > OK

#### To record a program that you are not currently watching: Guide > Select a program > OK > RECORD > OK

#### How to record a series:

### Guide > Select a program > OK > RECORD SERIES > <mark>Settings</mark> > RECORD SERIES > OK

It is very important to set the "Keep at Least" (all episodes or 1-7 episodes) and "Record Episodes" (New or Rerun episodes) settings. The default setting for "Keep at Least" is "Last 1 Episode" and the default setting for "Record Episodes" is "New only". Example: Customer wants to record "American Idol" which runs on two consecutive nights. They will need to change the "Keep at Least" setting to ALL or more than 1 episode. If not the DVR will record the first night and will only retain that episode until the next day when the second night records.

#### Settings Screen will display the following options:

- "Start offset (min)" Allows the customer to set the number of minutes to start recording before the program is scheduled to start.
- "End offset (min)" Allows the customer to set the number of minutes to continue recording after program is scheduled to end.
- "Keep at least" Allows the customer to set the number of episodes to store. The options are ALL or 1-7 episodes. Use the OK/SEL button to toggle between options.
- "Record Episodes" Allows the customer to set the option to record NEW episodes, or NEW and RERUN episodes. Use the OK/SEL button to toggle between options.
- Click on Record Series > OK

### How to replay a recorded program or series: Menu > My DVR > Recorded > Select by date or title > Select program > START > OK

#### How to delete a recorded program:

Menu > My DVR > Recorded > Select by date or title > Select program > REMOVE > OK

#### How to delete ALL recorded programs:

Menu > My DVR > Recorded > Select by date or title > Select program > REMOVE ALL > OK This will REMOVE all recorded and scheduled programs. It will completely clear the DVR. It does take a few minutes for the process to complete.

#### Two programs cannot be recorded during the same time period:

If you start recording a program on channel A and then go to channel B and try to record a program at the same time, you will get the following message once you attempt to record the second program during the same time period.

*"The program you want to record overlaps with other programs to be recorded."* **RESOLVE CONFLICT or CANCEL will be your options.** 

If you select RESOLVE CONFLICT – you will have the option to REMOVE recording A to add B or CANCEL<mark>.</mark>

### **Remote Control DVR buttons:**

To record use the red button with white dot on the BIG BUTTON AND ENTONE remotes and use the white button with the red dot on the UNIVERSAL remote.

= Play
 II = Pause
 = Stop
 REW and FF for rewind and fast forward on the Universal remote.
 I = REW and FF on the BIG BUTTON AND ENTONE remotes.

How do the Big Button, Entone & Universal Remotes differ in regard to button functions for DVR?

All remotes have record, pause, play, rewind, and fast forward buttons. They just look different and are placed differently on the remotes. The steps to navigate within the on-screen guide, menu and My DVR menu are the same. *Note: the green DVR button on the Universal remote is not operational at this time.* 

# Navigating the DVR Menu

When working within any menu you will use OK/SEL to select or toggle menu options. Use the blue shortcut "back" (B) button or the EXIT button to return to the previous menu.

## Main Menu > My DVR

Select a menu option and follow on-screen instructions.

Menu > My DVR > Recorded – By date or by title:

This will detail what has been recorded by either date or title. To view any of these recordings, scroll to the desired recording and select using the OK/SEL button. The **Select Action** window will appear with the following options:

| Remove     | Start  | Cancel   |
|------------|--------|----------|
| Remove All | Resume | Settings |

Scroll to the desired action and select using OK/SEL.

- **Remove** = Erase the selected program from the recorded list.
- **Remove All** = Erase all programs in the recorded and scheduled list. Clears out the DVR.
- Start = Start the recorded program at the beginning.
- **Resume** = Continue to play the program if it has already been started.
- Cancel = Returns you back to the previous screen that lists all recorded programs.
- **Settings** = Change recording preferences like "Start offset, End offset and Keep until" options.
  - "Start offset (min)" Allows the customer to set the number of minutes to start recording before the program is scheduled to start.
  - "End offset (min)" Allows the customer to set the number of minutes to continue recording after program is scheduled to end.
  - "Keep until" Allows for 2 options:
    - 1. Until space needed.

- 2. Until I delete.
- Use the OK/SEL button to toggle between the options and then APPLY to save the settings.

### Menu > My DVR > Scheduled – By date or by title:

This will detail what has been scheduled to record by either date or title. To view any of these recordings, scroll to the desired recording and select using the OK/SEL button. The **Select Action** window will appear. Scroll to the desired action and select using OK/SEL. If the program is scheduled, but not recorded yet the **Start** and **Resume** will not be available.

#### Menu > My DVR > Series:

This will detail what TV series have been recorded or are scheduled to be recorded by the name of the program. To view any of these recordings, scroll to the desired recording and select using the OK/SEL button. The **Select Action** window will appear. If the program is scheduled, but not recorded yet the **Start** and **Resume** will not be available.

| Select Action: |        |          |
|----------------|--------|----------|
| Remove         | Start  | Cancel   |
| Remove All     | Resume | Settings |
| Interrupt      |        |          |

#### Scroll to the desired action and select using OK/SEL.

- Interrupt = This will keep the series already recorded, but stop recording future episodes.
- **Settings** = Settings for a series include the following options.
  - "Start offset (min)" Allows the customer to set the number of minutes to start recording before the program is scheduled to start.
  - "End offset (min)" Allows the customer to set the number of minutes to continue recording after program is scheduled to end.
  - **"Keep at least"** Allows the customer to set the number of episodes to store. The options are ALL or 1-7 episodes. Use the OK/SEL button to toggle between options.
  - **"Record Episodes"** Allows the customer to set the option to record NEW episodes, or NEW and RERUN episodes. Use the OK/SEL button to toggle between options.
  - Click on Record Series > OK

### Menu > My DVR > Manual Recordings:

This will detail what is scheduled to record by either date or title. View these recordings in the same way other recordings are viewed. A manual recording is a recording that is created by using the "Set Manual Recording" option.

### Menu > My DVR > Set Manual Recordings:

Manual recordings let the customer specify the time, channel, and/or date to record without using the channel guide. For example the customer may want to record one channel for an entire evening. Follow on-screen options for Channel; From/To (hour/min); Repeat; Period start (month/day). The customer can also name the recording and save it using SET.

### Menu > My DVR > Default DVR Settings:

Use this option to pre-set your recording preferences for the following types of recordings:

| Series Recording      |
|-----------------------|
| Single Series Episode |
| Movies                |
| Show                  |
| Sports                |
| Manual Recording      |
| Other                 |

### Menu > My DVR > Priorities:

Only one program can be recorded during a time period. Use the priorities option to choose which program to record if more than one is scheduled during the same period. In case of conflict, items with higher priority will be recorded. To increase an item's priority, select it and press OK. To lower an item's priority, select it and press red/info.

### Menu > My DVR > Failed – By date or by title:

*Lists recordings that failed by date or title.* 

<u>Menu > My DVR > All – By date or by title:</u> Lists all recordings by date or title.

The following icons show the status of each recording. The scheduled icon will display in the channel Guide.

Completed successfully

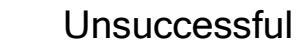

In progress

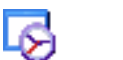

Scheduled

# **Time Shifted TV (Pausing Live TV)**

### How to pause live TV:

**Press Pause (II)** - This will pause the program you are watching. To resume the program from the point where it was paused hit **Play ( ▶ )**.

**For example**: you are watching TV and the door bell rings...if you press pause, when you get back to the TV, press play and you will start right where you left off. You can rewind to the point in the broadcast where you pressed pause and if you are away for several minutes you

will also be able to FF thru any commercials that would have buffered. If you want to go to the live broadcast at any point press ■ STOP.

**Press Pause ( II ) > wait a few minutes > then Play ( ▶ )** to begin Time Shifted TV.

This will start the buffering of the program and allow the customer to rewind live TV and skip any commercials that have been buffered.

# **IMPORTANT!**

Changing channels during time shifted TV will end the buffering of the program that had been paused and will erase the live programming that had previously been buffered. So if you change channels, after pausing live TV you will no longer be able to rewind the live program. Simply hit PAUSE and then PLAY again to re-start the buffering that will allow you to pause and rewind live TV.

# **Troubleshooting ITPV**

### SYSTEM REBOOT

Q: What is a reboot?

### A: Unplugging the set top box from the electricity.

When a customer needs to do a reboot, all TV's connected to the set top box that is going to be rebooted should be turned ON before the set top box is unplugged from the electricity. Once the system comes back up make sure all streams are working, and then turn off each TV.

### Q: When should a customer do a reboot?

A: Reboot the system when all other methods of resolving the issue have failed. B: Reboot the system after the customer has added services such as premium channels, DVR or HD, etc. The reboot will need to be done after the new services are provisioned or as directed by XIT.

#### Trouble Issues:

If you experience problems with any of your services, please contact XIT immediately to report the trouble. It is very important when reporting trouble with your IPTV service that you provide as much information as possible about the issue you are experiencing and please provide the **CHANNEL or CHANNEL NUMBERS** that you are having problems with.

These issues need to be reported to XIT as soon as possible:

Picture Tiling ('little boxes', digitizing, pixilation) Picture Freezing Audio Freezing Channel Freezing Video Stream Freezing Poor Picture Quality (snowy, grainy, fuzzy, or blurry)

#### IPTV Set Top Box has to be rebooted too often

Can't Change channels – often this issue can be resolved by pressing the STB button on the remote. This should re-sync the remote to the set top box. If this does not resolve the issue please contact XIT.

XIT is committed to providing you with the best TV experience ever! Please call us anytime you experience any problems with any of your services.

Dalhart Customer Care 806-244-3355

Dalhart Headquarters 806-384-3311

Internet Help Desk 1-800- 687-0780

Repair and Trouble Reporting 806-244-0811 888-858-0886 (Toll Free for out of area)

Stratford Customer Care 806-366-3355

# Appendix

#### **Appendix A – Device Code**

Your URC Plus can control many brands and models of television, VCR, DVD and other types of audio-visual equipment. The following pages list device codes for many categories and brands of equipment. You may need to test several codes to find the best match for your equipment. Your equipment may be supported even if your brand is not shown in the list below. If you cannot locate your brand, or none of the listed device codes works, then you may still use the Auto-Search feature to try to locate a suitable device code. Instructions for using the Auto-Search feature is located on page 15 of this guide.

#### TV

| Admiral        | 0001,0020                       |
|----------------|---------------------------------|
| Adventura      | 0012                            |
| Aiwa           | 0071                            |
| Akai           | 0002, 0018, 0053                |
| Albatron       | 0013                            |
| Alleron        | 0009                            |
| America Action | 0023                            |
| Amtron         | 0008                            |
| Anam           | 0023                            |
| Anam National  | 0003, 0008                      |
| AOC            | 0004, 0005, 0006,<br>0018, 0080 |
| Apex           | 0021, 0025, 0041                |
| Audiovox       | 0008, 0023                      |
| Aventura       | 0022                            |
| Bang & Olufsen | 0031                            |
| Belcor         | 0004                            |
| Bell & Howell  | 0001                            |
| Benq           | 0015, 0083                      |
| Bradford       | 0008, 0023                      |
| Brillian       | 0028                            |
| Brockwood      | 0004                            |
| Broksonic      | 0023, 0075                      |
| Candle         | 0004, 0006, 0012, 0018          |
| Carnivale      | 0018                            |
| Carver         | 0019                            |
| CCE            | 0029                            |
| Celebrity      | 0002                            |
| Celera         | 0025                            |
| Changhong      | 0025                            |
| Citizen        | 0004, 0006, 0008, 0018          |
| Clarion        | 0023                            |
| Coby           | 0076                            |
| Colortyme      | 0004, 0006                      |
| Concerto       | 0004, 0006                      |

| Contec                                                                                | 0023                                                                                                    |
|---------------------------------------------------------------------------------------|----------------------------------------------------------------------------------------------------|
| Contec/Cony                                                                           | 0007, 0008                                                                                                    |
| Craig                                                                                 | 0008, 0023                                                                                                    |
| Crosley                                                                               | 0019                                                                                                    |
| Crown                                                                                 | 0008, 0023                                                                                                    |
| СТХ                                                                                   | 0082                                                                                                    |
| Curtis Mathes                                                                         | 0000, 0004, 0006,<br>00 <u>18, 0019, 0020, 0053</u>                                                                                                    |
| CXC                                                                                   | 0008, 0023                                                                                                    |
| Cvtron                                                                                | 0085                                                                                                    |
| Daewoo                                                                                | 0004.0005.0006.0043                                                                                                    |
| Daytron                                                                               | 0004.0006                                                                                                    |
| Dell                                                                                  | 0065                                                                                                    |
| DiamondVision                                                                         | 0032                                                                                                    |
| Dimensia                                                                              | 0000                                                                                                    |
| Dumont                                                                                | 0004, 0011, 0017                                                                                                    |
| Durabrand                                                                             | 0016, 0022, 0023, 0045                                                                                                    |
| Dwin                                                                                  | 0020                                                                                                    |
| Electroband                                                                           | 0002                                                                                                    |
| Electrograph                                                                          | 0026                                                                                                    |
| Electrohome                                                                           | 0002, 0003, 0004, 0006                                                                                                    |
| Emerson                                                                               | 0004, 0006, 0007,<br>0008, 0009, 0022,<br>0023, 0043                                                                                                    |
| Envision                                                                              | 0004, 0006, 0018                                                                                                    |
| Epson                                                                                 | 0081                                                                                                    |
| ESA                                                                                   |                                                                                                    |
|                                                                                       | 0022                                                                                                    |
| Fujitsu                                                                               | 0022<br>0009                                                                                                    |
| Fujitsu<br>Funai                                                                      | 0022<br>0009<br>0008, 0009, 0022, 0023                                                                                                    |
| Fujitsu<br>Funai<br>Futuretech                                                        | 0022<br>0009<br>0008, 0009, 0022, 0023<br>0008, 0023                                                                                                    |
| Fujitsu<br>Funai<br>Futuretech<br>Gateway                                             | 0022<br>0009<br>0008,0009,0022,0023<br>0008,0023<br>0026,0027                                                                                                    |
| Fujitsu<br>Funai<br>Futuretech<br>Gateway<br>GE                                       | 0022<br>0009<br>0008,0009,0022,0023<br>0008,0023<br>0026,0027<br>0000,0003,0004,<br>0006,0010,0034,<br>0037,0061                                                                                |
| Fujitsu<br>Funai<br>Futuretech<br>Gateway<br>GE<br>Gibralter                          | 0022<br>0009<br>0008, 0009, 0022, 0023<br>0008, 0023<br>0026, 0027<br>0000, 0003, 0004,<br>0006, 0010, 0034,<br>0037, 0061<br>0004, 0011, 0017, 0018                                            |
| Fujitsu<br>Funai<br>Futuretech<br>Gateway<br>GE<br>Gibralter<br>Goldstar              | 0022<br>0009<br>0008, 0009, 0022, 0023<br>0008, 0023<br>0026, 0027<br>0000, 0003, 0004,<br>0006, 0010, 0034,<br>0037, 0061<br>0004, 0011, 0017, 0018<br>0004, 0005, 0006,<br>0007, 0018         |
| Fujitsu<br>Funai<br>Futuretech<br>Gateway<br>GE<br>Gibralter<br>Goldstar<br>Gradiente | 0022<br>0009<br>0008, 0009, 0022, 0023<br>0008, 0023<br>0026, 0027<br>0000, 0003, 0004,<br>0006, 0010, 0034,<br>0037, 0061<br>0004, 0011, 0017, 0018<br>0004, 0005, 0006,<br>0007, 0018<br>0087 |

| Haier           | 0016, 0030                                                 |
|-----------------|------------------------------------------------------------|
| Hallmark        | 0004,0006                                                  |
| Harman/Kardon   | 0019                                                       |
| Harvard         | 0008, 0023                                                 |
| Havermy         | 0020                                                       |
| Hewlett Packard | 0072                                                       |
| Hisense         | 0091                                                       |
| Hitachi         | 0004, 0006, 0007                                           |
| Hyundai         | 0014                                                       |
| IMA             | 0008                                                       |
| Infinity        | 0019                                                       |
| Insignia        | 0045, 0084                                                 |
| Integ           | 0017                                                       |
| Janeil          | 0012                                                       |
| JBL             | 0019                                                       |
| JC Penney       | 0000, 0004, 0005,<br>0006, 0010                            |
| JCB             | 0002                                                       |
| Jensen          | 0004, 0006                                                 |
| JVC             | 0007, 0010, 0067                                           |
| Kawasho         | 0002,0004,0006                                             |
| KEC             | 0023                                                       |
| Kenwood         | 0004, 0006, 0018                                           |
| KLH             | 0025                                                       |
| Kloss Novabeam  | 0008, 0012                                                 |
| KTV             | 0008, 0018, 0023, 0029                                     |
| LG              | 0004, 0005, 0013                                           |
| Logik           | 0001                                                       |
| Luxman          | 0004, 0006                                                 |
| LXI             | 0000, 0006, 0019, 0021                                     |
| Magnavox        | 0004, 0006, 0018,<br>0019, 0038, 0040,<br>0059, 0064, 0065 |
| Majestic        | 0001                                                       |
| Marantz         | 0004, 0006, 0018,<br>0019, 0040                            |
| Matsushita      | 0024                                                       |
| Maxent          | 0026                                                       |
|                 |                                                            |

#### URC PLUS User's GuidY ''''9BHCB9'F9ACH9'8 Yj JWY'7 cXYg

| Megapower        | 0013                                                       |
|------------------|------------------------------------------------------------|
| Megatron         | 0006                                                       |
| Memorex          | 0001, 0005, 0006, 0063                                     |
| MGA              | 0004, 0005, 0006, 0018                                     |
| Midland          | 0010, 0011, 0017                                           |
| Mitsubishi       | 0004, 0005, 0006, 0020                                     |
| Monivision       | 0013                                                       |
| Montgomery Ward  | 0001                                                       |
| Motorola         | 0003, 0020                                                 |
| MTC              | 0004, 0005, 0006, 0018                                     |
| Multitech        | 0008, 0023, 0029                                           |
| NAD              | 0006, 0021                                                 |
| NEC              | 0003, 0004, 0005,<br>0006, 0018                            |
| Net-TV           | 0026                                                       |
| Nikko            | 0006, 0018                                                 |
| Norcent          | 0080                                                       |
| Olevia           | 0073, 0079                                                 |
| Onwa             | 0008, 0023                                                 |
| Optimus          | 0024                                                       |
| Optonica         | 0020                                                       |
| Orion            | 0045                                                       |
| Panasonic        | 0003, 0010, 0024,                                          |
| Penney           | 0050,0047                                                  |
|                  | 0003,0004,0005                                             |
| Philco           | 0006, 0007, 0018, 0019                                     |
| Philips          | 0003, 0004, 0007,                                          |
| Philips Magnavox | 0019, 0036, 0040, 0065                                     |
| Pilot            | 0004 0018                                                  |
| Pioneer          | 0004 0006                                                  |
| Polaroid         | 0025 0077                                                  |
| Portland         | 0004 0005 0006                                             |
| Prima            | 0086                                                       |
| Princeton        | 0013                                                       |
| Prism            | 0010                                                       |
| Proscan          | 0000                                                       |
| Proton           | 0004, 0006, 0007                                           |
| Protron          | 0074                                                       |
| Proview          | 0090                                                       |
| Pulsar           | 0004.0011.0017                                             |
| Quasar           | 0003.0010.0024                                             |
| Radio Shack      | 0018.0023                                                  |
| Radio            | 0000, 0004, 0006,                                          |
| Shack/Realistic  | 0007,0008                                                  |
| RCA              | 0000, 0003, 0004,<br>0005, 0006, 0033,<br>0037, 0044, 0057 |
| Realistic        | 0018.0023                                                  |
| Runco            | 0011.0017.0018                                             |
| Sampo            | 0004.0006.0018.0026                                        |
| Samsung          | 0004, 0005, 0006,<br>0007, 0018, 0029,<br>0042, 0053, 0054 |
| Sansui           | 0045                                                       |
| Sanvo            | 0004 0070                                                  |

| Scotch          | 0006                                          |
|-----------------|-----------------------------------------------|
| Scott           | 0004, 0006, 0007,                             |
|                 | 0008,0009,0023                                |
| Sears           | 0009, 0019, 0021, 0022                        |
| Sharp           | 0004, 0006, 0007,                             |
|                 | 0020, 0055                                    |
| Sheng Chia      | 0020                                          |
| Shogun          | 0004                                          |
| Signature       | 0001                                          |
| Sony            | 0002,0036,0039,                               |
| Coundonian      | 0004, 0006, 0008,                             |
| Soundesign      | 0009, 0023                                    |
| Squareview      | 0022                                          |
| SSS             | 0004, 0008, 0023                              |
| Starlite        | 0008, 0023                                    |
| Superscan       | 0020                                          |
| Supre-Macy      | 0012                                          |
| Supreme         | 0002                                          |
| SVA             | 0030                                          |
| Sylvania        | 0004, 0006, 0018,                             |
| Symphonic       | 0013,0022                                     |
| Syntax          | 0073                                          |
| Syntax-Brillian | 0073                                          |
| Tandy           | 0020                                          |
| Tatung          | 0003.0027                                     |
| Technics        | 0010.0024                                     |
| Techwood        | 0004, 0006, 0010                              |
|                 | 0001, 0004, 0005,                             |
| Teknika         | 0006, 0007, 0008,                             |
| Telefunken      | 0009, 0019, 0023                              |
| TMK             | 0004 0006                                     |
| TNCi            | 0004,0008                                     |
|                 | 0021.0046.0048.                               |
| Toshiba         | 0049, 0058, 0060,                             |
|                 | 0062, 0066                                    |
| Vector Research | 0018                                          |
| Vidikron        | 0019                                          |
| Vidtech         | 0004, 0005, 0006                              |
| Viewsonic       | 0026,0078                                     |
|                 | 0012                                          |
| VIZIO           | 0027,0089                                     |
| Wards           | 0005, 0006, 0009,                             |
|                 | 0018,0019                                     |
| Waycon          | 0021                                          |
| Westinghouse    | 0069                                          |
| White           | 0043                                          |
| Yamaha          | 0004 0005 0006 0019                           |
| Zenith          |                                               |
|                 | <u>, , , , , , , , , , , , , , , , , , , </u> |

### DVD

| Accurian                 | 2027                   |
|--------------------------|------------------------|
| Advent                   | 2006                   |
| Aiwa                     | 2074                   |
| Akai                     | 2000                   |
| Alco                     | 2004                   |
| Allegro                  | 2022                   |
| Amphion                  |                        |
| MediaWorks               | 2085                   |
| AMW                      | 2085                   |
| Apex                     | 2013, 2014, 2031, 2059 |
| Arrgo                    | 2023                   |
| Aspire                   | 2007                   |
| Audiovox                 | 2004                   |
| Bang & Olufsen           | 2016                   |
| Blaupunkt                | 2014                   |
| Blue Parade              | 2012                   |
| Broksonic                | 2000, 2069             |
| California Audio<br>Labs | 2002                   |
| CineVision               | 2022                   |
| Coby                     | 2060                   |
| Curtis Mathes            | 2024                   |
| CyberHome                | 2023, 2029             |
| Daewoo                   | 2022, 2066             |
| Denon                    | 2002, 2056, 2073       |
| Disney                   | 2062                   |
| Durabrand                | 2025                   |
| Emerson                  | 2001, 2017, 2026       |
| Enterprise               | 2017                   |
| ESA                      | 2026                   |
| Fisher                   | 2018                   |
| Funai                    | 2026                   |
| GE                       | 2011, 2014, 2063       |
| Go Video                 | 2022, 2067             |
| Gradiente                | 2002                   |
| Greenhill                | 2014                   |
| Harman/Kardon            | 2019, 2077             |
| Hitachi                  | 2046                   |
| Hiteker                  | 2013                   |
| Initial                  | 2014, 2049             |
| Insignia                 | 2026, 2084             |
| Integra                  | 2012                   |
| JBL                      | 2019                   |
| JVC                      | 2048                   |
| Kawasaki                 | 2004                   |
| Kenwood                  | 2002, 2076             |
| KLH                      | 2004, 2014             |
| Koss                     | 2003, 2009,<br>2070    |
| Landel                   | 2028                   |
|                          |                        |

29bhcbY

Copyright © 2009 Entone, Inc. All rights reserved.

| Lasonic         2001           Lenoxx         2008, 2025           LG         2017, 2022, 2064, 2082           Liquid Video         2009           Liteon         2027, 2071           Magnavox         2001, 2010, 2026, 2057           Memorex         2000, 2062           Microsoft         2011           Mintek         2014, 2021           Mitsubishi         2065           Nesa         2014           Next Base         2028           Onkyo         2010           Oppo         2015           Oritron         2003, 2009           Panasonic         2002, 2010, 2034, 2036, 2053, 2056, 2057, 2058, 2057, 2058, 2057, 2058, 2057, 2068, 2057, 2068, 2057, 2068, 2057, 2068, 2057, 2068, 2057, 2068, 2057, 2068, 2057, 2068, 2057, 2068, 2057, 2068, 2057, 2068, 2057, 2068, 2057, 2068, 2057, 2068, 2058, 2067, 2032, 2033, 2037, 2034, 2035, 2042, 2075, 2044, 2045, 2044, 2045, 2044, 2045, 2044, 2045, 2044, 2045, 2044, 2045, 2044, 2045, 2044, 2045, 2044, 2045, 2047, 2055, 2047, 2058, 2067, 2058, 2067, 2058, 2067, 2058, 2067, 2058, 2067, 2058, 2067, 2058, 2067, 2058, 2067, 2058, 2067, 2058, 2067, 2058, 2067, 2058, 2067, 2058, 2067, 2078, 2058, 2067, 2078, 2058, 2064, 2075, 2044, 2045, 2044, 2045, 2044, 2045, 2044, 2045, 2044, 2 | Laconio        | 0000                                                       |
|----------------------------------------------------------------------------------------------------|----------------|------------------------------------------------------------|
| LG         2017, 2022, 2064, 2082           Liquid Video         2009           Liteon         2027, 2071           Magnavox         2001, 2010, 2026, 2057           Memorex         2000, 2062           Microsoft         2011           Mintek         2014, 2021           Mitsubishi         2065           Nesa         2014           Nesa         2015           Onkyo         2010           Oppo         2015           Oritron         2003, 2009           Panasonic         2002, 2010, 2034, 2036, 2053, 2056, 2079, 2080, 2081           Philips         2010, 2057           Pioneer         2012, 2051, 2083           Polaroid         2043           Proceed         2013           Proceed         2013           Proscan         2011, 2055           Qwestar         2003           RCA         2004, 2011, 2012, 2014, 2038, 2055           Regent         2008           Bio         2022           Rowa         2005           Samsung         2002, 2039, 2041, 2045, 2047, 2075           Superscan         2001           Sonic Blue         2022                                                                                                    |                | 2020                                                       |
| Liquid Video         2009           Liteon         2027, 2071           Magnavox         2001, 2010, 2026, 2057           Memorex         2000, 2062           Microsoft         2011           Mintek         2014, 2021           Mitsubishi         2065           Nesa         2014           Next Base         2028           Onkyo         2010           Oppo         2015           Oritron         2003, 2009           Panasonic         2002, 2010, 2034, 2083           Polaroid         2043           Proceed         2011, 2057           Pioneer         2012, 2051, 2083           Polaroid         2043           Proceed         2013           Proceed         2013           Proscan         2011, 2012, 2014, 2038, 2055           Questar         2003           RCA         2004, 2011, 2012, 2014, 2038, 2055           Regent         2008           Rio         2022           Rowa         2005           Sansui         2000           Sansui         2000           Sansui         2001, 2018           Shinsonic         2021 <td></td> <td>2008, 2023</td>                                                                                                    |                | 2008, 2023                                                 |
| Liteon         2027, 2071           Magnavox         2001, 2010, 2026, 2057           Memorex         2000, 2062           Microsoft         2011           Mintek         2014, 2021           Mitsubishi         2065           Nesa         2014           Next Base         2028           Onkyo         2010           Oppo         2015           Oritron         2003, 2009           Panasonic         2002, 2010, 2034, 2036, 2053, 2056, 2079, 2080, 2081           Philips         2010, 2057           Pioneer         2012, 2051, 2083           Polaroid         2043           Proceed         2013           Proceed         2013           Proceed         2014, 2038, 2055           Qwestar         2003           RCA         2004, 2011, 2012, 2014, 2038, 2055           Regent         2008           Rio         2022           Rowa         2005           Sansui         2000           Sansui         2000           Sanyo         2001, 2018           Sharp         2068           Shinsonic         2021           Sony         2032, 2033,                                                                                                    | Liquid Video   | 2017, 2022, 2004, 2002                                     |
| Internet         2001, 2010, 2026, 2057           Memorex         2000, 2062           Microsoft         2011           Mintek         2014, 2021           Mitsubishi         2065           Nesa         2014           Next Base         2028           Onkyo         2015           Oritron         2003, 2009           Panasonic         2002, 2010, 2034, 2036, 2053, 2056, 2079, 2080, 2081           Philips         2010, 2057           Pioneer         2012, 2051, 2083           Polaroid         2043           Proceed         2013           Proceed         2011, 2055           Qwestar         2003           RCA         2004, 2011, 2012, 2014, 2038, 2055           Regent         2008           Rio         2022           Rowa         2005           Samsung         2002, 2039, 2041, 2046, 2050, 2052, 2058, 2067, 2078           Sansui         2000           Sanyo         2000, 2018           Sharp         2068           Shinsonic         2021           Sonic Blue         2022           Sony         2032, 2033, 2037, 2044, 2045, 2047, 2044, 2045, 2047, 2044, 2045, 2047, 2044, 2045, 2047, 2044, 2045                                                                                                    | Liteon         | 2009                                                       |
| Memorex         2000, 2062           Microsoft         2011           Mintek         2014, 2021           Mitsubishi         2065           Nesa         2014           Next Base         2028           Onkyo         2015           Oritron         2003, 2009           Panasonic         2002, 2010, 2034, 2036, 2053, 2056, 2079, 2080, 2081           Philips         2010, 2057           Pioneer         2012, 2051, 2083           Polaroid         2043           Proceed         2013           Proceed         2011, 2012, 2051           Qwestar         2003           RCA         2004, 2011, 2012, 2051           Qwestar         2003           Rio         2022           Rowa         2005           Samsung         2005           Sansui         2000           Sansui         2000           Sanyo         2000, 2018           Sharp         2068           Shinsonic         2021           Sonic Blue         2022           Sony         2032, 2033, 2037, 2044, 2045, 2047, 2044, 2045, 2047, 2044, 2045, 2047, 2044, 2045, 2047, 2044, 2045, 2047, 2054, 2075           Superscan                                                                                                    | Magnavox       | 2027, 2071                                                 |
| Microsoft         2000, 2002           Microsoft         2011           Mintek         2014, 2021           Mitsubishi         2065           Nesa         2014           Next Base         2028           Onkyo         2010           Oppo         2015           Oritron         2003, 2009           Panasonic         2002, 2010, 2034, 2036, 2053, 2056, 2079, 2080, 2081           Philips         2010, 2057           Pioneer         2012, 2051, 2083           Polaroid         2043           Proceed         2013           Proscan         2011, 2055           Qwestar         2003           RCA         2004, 2011, 2012, 2014, 2038, 2055           Regent         2008           Rio         2022           Rowa         2005           Samsung         2002, 2039, 2041, 2044, 2041, 2045, 2045, 2052, 2058, 2067, 2078           Sansui         2000           Sanyo         2000, 2018           Shinsonic         2021           Sony         2032, 2033, 2037, 2047, 2044, 2045, 2044, 2045, 2044, 2045, 2047, 2044, 2045, 2047, 2044, 2045, 2047, 2044, 2045, 2047, 2044, 2045, 2047, 2044, 2045, 2047, 2044, 2045, 2047, 2054, 2075           Superscan                                                                                                    | Memorex        | 2001, 2010, 2026, 2057                                     |
| Mictosoft         2011           Mintek         2014, 2021           Mitsubishi         2065           Nesa         2014           Next Base         2028           Onkyo         2015           Oritron         2003, 2009           Panasonic         2002, 2010, 2034, 2036, 2053, 2056, 2079, 2080, 2081           Philips         2011, 2057           Pioneer         2012, 2051, 2083           Polaroid         2043           Proceed         2013           Proceed         2013           Proscan         2011, 2055           Qwestar         2003           RCA         2004, 2011, 2012, 2014, 2014, 2014, 2014, 2014, 2014, 2014, 2014, 2014, 2014, 2014, 2014, 2014, 2014, 2014, 2014, 2014, 2014, 2014, 2014, 2014, 2014, 2014, 2014, 2014, 2014, 2014, 2014, 2014, 2014, 2014, 2014, 2014, 2014, 2014, 2014, 2014, 2014, 2015, 2000           Samsung         2002, 2039, 2041, 2044, 2014, 2014,                                     | Microsoft      | 2000, 2002                                                 |
| Mittek         2014, 2021           Mitsubishi         2065           Nesa         2014           Next Base         2028           Onkyo         2010           Oppo         2015           Oritron         2002, 2010, 2034, 2036, 2053, 2056, 2079, 2080, 2081           Philips         2010, 2057           Pioneer         2012, 2051, 2083           Polaroid         2043           Proceed         2013           Proceed         2013           Proscan         2011, 2055           Qwestar         2003           RCA         2004, 2011, 2012, 2014, 2038, 2055           Regent         2008           Rio         2022           Rowa         2005           Samsung         2002, 2039, 2041, 2041, 2046, 2050, 2052, 2058, 2067, 2078           Sansui         2000           Sansui         2000           Sansui         2000           Sansui         2000, 2018           Sharp         2068           Shinsonic         2021           Sony         2032, 2033, 2037, 2042, 2044, 2045, 2047, 2044, 2045, 2047, 2054, 2075           Superscan         2001           Superscan                                                                                                    | Mintek         | 2011 2021                                                  |
| Nesa         2014           Next Base         2028           Onkyo         2010           Oppo         2015           Oritron         2002, 2010, 2034,<br>2036, 2053, 2056,<br>2079, 2080, 2081           Philips         2010, 2057           Pioneer         2012, 2051, 2083           Polaroid         2043           Proceed         2013           Proscan         2011, 2055           Qwestar         2003           RCA         2004, 2011, 2012,<br>2014, 2038, 2055           Regent         2008           Rio         2022           Rowa         2005           Samsung         2002, 2039, 2041,<br>2046, 2050, 2052,<br>2058, 2067, 2078           Sansui         2000           Sansui         2000           Sansui         2000           Sanyo         2001, 2018           Sharp         2068           Shinsonic         2021           Sony         2032, 2033, 2037,<br>2042, 2044, 2045,<br>2047, 2054, 2075           Superscan         2001           Sylvania         2002           Theta Digital         2012           Theta Digital         2012           Theta Digital         2012 </td <td>Mitsubishi</td> <td>2014, 2021</td>                                                                                                    | Mitsubishi     | 2014, 2021                                                 |
| Next Base         2014           Next Base         2028           Onkyo         2010           Oppo         2015           Oritron         2003, 2009           Panasonic         2002, 2010, 2034, 2036, 2053, 2056, 2079, 2080, 2081           Philips         2010, 2057           Pioneer         2012, 2051, 2083           Polaroid         2043           Proceed         2013           Proscan         2011, 2055           Qwestar         2003           RCA         2004, 2011, 2012, 2014, 2038, 2055           Regent         2008           Rio         2022           Rowa         2005           Samsung         2002, 2039, 2041, 2046, 2050, 2052, 2058, 2067, 2078           Sansui         2000           Sansui         2000           Sanyo         2000, 2018           Sharp         2068           Shinsonic         2021           Sony         2032, 2033, 2037, 2042, 2044, 2045, 2044, 2045, 2044,                                                                                                    | Nesa           | 2000                                                       |
| Next Dase         202a           Onkyo         2010           Oppo         2015           Oritron         2003, 2009           Panasonic         2002, 2010, 2034, 2036, 2053, 2056, 2079, 2080, 2081           Philips         2010, 2057           Pioneer         2012, 2051, 2083           Polaroid         2043           Proceed         2013           Proscan         2011, 2055           Qwestar         2003           RCA         2004, 2011, 2012, 2014, 2038, 2055           Regent         2008           Rio         2022           Rowa         2005           Samsung         2002, 2039, 2041, 2046, 2050, 2052, 2058, 2067, 2078           Sansui         2000           Sansui         2000           Sanyo         2001, 2018           Sharp         2068           Shinsonic         2021           Sony         2032, 2033, 2037, 2042, 2044, 2045, 2044, 2045, 2047, 2054, 2075           Superscan         2001           Superscan         2001           Sony         2032, 2033, 2037, 2042, 2044, 2045, 2044, 2045, 2044, 2045, 2044, 2045, 2044, 2045, 2044, 2045, 2044, 2045, 2044, 2045, 2044, 2045, 2044, 2045, 2044, 2045, 2044, 2045, 2044, 2045, 2044, 2045, 2044, 2045, 2044,                                                                                                    | Nevt Base      | 2014                                                       |
| Oppo         2010           Oppo         2015           Oritron         2003, 2009           Panasonic         2002, 2010, 2034, 2036, 2079, 2080, 2081           Philips         2010, 2057           Pioneer         2012, 2051, 2083           Polaroid         2043           Proceed         2013           Proscan         2011, 2055           Qwestar         2003           RCA         2004, 2011, 2012, 2014, 2038, 2055           Regent         2008           Rio         2022           Rowa         2005           Samsung         2002, 2039, 2041, 2046, 2050, 2052, 2058, 2067, 2078           Sansui         2000           Sansui         2000           Sansui         2000           Sansui         2000, 2018           Sharp         2068           Shinsonic         2021           Sony         2032, 2033, 2037, 2042, 2044, 2045, 2047, 2054, 2075           Superscan         2001           Sylvania         2001, 2026           Teac         2004           2002         2010           Urban Concepts         2010           US Logic         2021      V                                                                                                    | Onkyo          | 2028                                                       |
| Option         2013           Oritron         2003, 2009           Panasonic         2002, 2010, 2034,<br>2036, 2053, 2056,<br>2079, 2080, 2081           Philips         2010, 2057           Pioneer         2012, 2051, 2083           Polaroid         2043           Proceed         2013           Proscan         2011, 2055           Qwestar         2003           RCA         2004, 2011, 2012,<br>2014, 2038, 2055           Regent         2008           Rio         2022           Rowa         2005           Samsung         2002, 2039, 2041,<br>2046, 2050, 2052,<br>2058, 2067, 2078           Sansui         2000           Sansui         2000           Sanyo         2000, 2018           Sharp         2068           Shinsonic         2021           Sony         2032, 2033, 2037,<br>2042, 2044, 2045,<br>2047, 2054, 2075           Superscan         2001           Sylvania         2001, 2026           Teac         2004           2002         2010, 2010, 2030,<br>2035, 2040, 2061, 2072           Urban Concepts         2010           US Logic         2021           Venturer         2004                                                                                                    |                | 2010                                                       |
| Drawsonic         2003, 2009           Panasonic         2002, 2010, 2034,<br>2036, 2053, 2056,<br>2079, 2080, 2081           Philips         2010, 2057           Pioneer         2012, 2051, 2083           Polaroid         2043           Proceed         2011, 2055           Qwestar         2003           RCA         2004, 2011, 2012,<br>2014, 2038, 2055           Regent         2008           Rio         2022           Rowa         2005           Samsung         2002, 2039, 2041,<br>2046, 2050, 2052,<br>2058, 2067, 2078           Sansui         2000           Sansui         2000           Sharp         2068           Shinsonic         2021           Sony         2032, 2033, 2037,<br>2042, 2044, 2045,<br>2047, 2054, 2075           Superscan         2001           Sylvania         2001, 2026           Teac         2004           Zechnics         2002           Theta Digital         2012           Venturer         2004           Zubar, 2010         2035, 2040, 2061, 2072           Urban Concepts         2010           US Logic         2021           Venturer         2004           Xbox                                                                                                    | Oritron        | 2015                                                       |
| Panasonic         2002, 2010, 2034,<br>2036, 2053, 2056,<br>2079, 2080, 2081           Philips         2010, 2057           Pioneer         2012, 2051, 2083           Polaroid         2043           Proceed         2013           Proscan         2011, 2055           Qwestar         2003           RCA         2004, 2011, 2012,<br>2014, 2038, 2055           Regent         2008           Bio         2022           Rowa         2005           Samsung         2002, 2039, 2041,<br>2046, 2050, 2052,<br>2058, 2067, 2078           Sansui         2000           Sanyo         2000, 2018           Sharp         2068           Shinsonic         2021           Sony         2022, 2033, 2037,<br>2042, 2044, 2045,<br>2047, 2054, 2075           Superscan         2001           Sylvania         2001, 2026           Teac         2004           Zeonic         2002           Theta Digital         2012           Venturer         2004, 2030,<br>2035, 2040, 2061, 2072           Urban Concepts         2010           US Logic         2021           Venturer         2004           Xbox         2011           Yama                                                                                                    | Ontion         | 2003, 2009                                                 |
| Philips         2010, 2057           Pioneer         2012, 2051, 2083           Polaroid         2043           Proceed         2013           Proscan         2011, 2055           Qwestar         2003           RCA         2004, 2011, 2012, 2014, 2038, 2055           Regent         2008           Rio         2022           Rowa         2005           Samsung         2002, 2039, 2041, 2046, 2050, 2052, 2058, 2067, 2078           Sansui         2000           Sansui         2000           Sanyo         2000, 2018           Sharp         2068           Shinsonic         2021           Sony         2032, 2033, 2037, 2042, 2044, 2045, 2047, 2054, 2075           Superscan         2001           Sylvania         2001, 2026           Teac         2004           Zechnics         2002           Theta Digital         2012           Venturer         2000, 2010, 2030, 2035, 2040, 2061, 2072           Urban Concepts         2010           US Logic         2021           Venturer         2004           Xbox         2011           Yamaha         2002, 2034 <td>Panasonic</td> <td>2002, 2010, 2034,<br/>2036, 2053, 2056,<br/>2079, 2080, 2081</td>                                                                                                    | Panasonic      | 2002, 2010, 2034,<br>2036, 2053, 2056,<br>2079, 2080, 2081 |
| Pioneer         2012, 2051, 2083           Polaroid         2043           Proceed         2013           Proscan         2011, 2055           Qwestar         2003           RCA         2004, 2011, 2012, 2014, 2038, 2055           Regent         2008           Rio         2022           Rowa         2005           Samsung         2002, 2039, 2041, 2046, 2050, 2052, 2058, 2067, 2078           Sansui         2000           Sansui         2000           Sanyo         2000, 2018           Sharp         2068           Shinsonic         2021           Sonic Blue         2022           Sony         2032, 2033, 2037, 2042, 2044, 2045, 2047, 2054, 2075           Superscan         2001           Sylvania         2001, 2026           Teac         2004           Technics         2002           Theta Digital         2012           Vorban Concepts         2010           US Logic         2021           Venturer         2004           Xbox         2011           Yamaha         2002, 2034                                                                                                    | Philips        | 2010, 2057                                                 |
| Polaroid         2043           Proceed         2013           Proscan         2011, 2055           Qwestar         2003           RCA         2004, 2011, 2012, 2014, 2038, 2055           Regent         2008           Rio         2022           Rowa         2005           Samsung         2002, 2039, 2041, 2046, 2050, 2052, 2058, 2067, 2078           Sansui         2000           Sansui         2000           Sanyo         2000, 2018           Sharp         2068           Shinsonic         2021           Sonic Blue         2022           Sony         2032, 2033, 2037, 2042, 2044, 2045, 2047, 2054, 2075           Superscan         2001           Sylvania         2001, 2026           Teac         2004           Technics         2002           Theta Digital         2012           Toshiba         2000, 2010, 2030, 2037, 2035, 2040, 2061, 2072           Urban Concepts         2010           US Logic         2021           Venturer         2004           Xbox         2011           Yamaha         2002, 2034           Zenith         2010, 2017, 2022, 2064                                                                                                    | Pioneer        | 2012, 2051, 2083                                           |
| Proceed         2013           Proscan         2011, 2055           Qwestar         2003           RCA         2004, 2011, 2012, 2014, 2038, 2055           Regent         2008           Rio         2022           Rowa         2005           Samsung         2002, 2039, 2041, 2046, 2050, 2052, 2058, 2067, 2078           Sansui         2000           Sansui         2000           Sanyo         2000, 2018           Sharp         2068           Shinsonic         2021           Sony         2032, 2033, 2037, 2042, 2044, 2045, 2047, 2054, 2075           Superscan         2001           Sylvania         2001, 2026           Technics         2002           Theta Digital         2012           Toshiba         2002, 2030, 2030, 2037, 2035, 2040, 2061, 2072           Urban Concepts         2010           US Logic         2021           Venturer         2004           Xbox         2011           Yamaha         2002, 2034                                                                                                    | Polaroid       | 2043                                                       |
| Proscan         2011, 2055           Qwestar         2003           RCA         2004, 2011, 2012, 2014, 2038, 2055           Regent         2008           Rio         2022           Rowa         2005           Samsung         2002, 2039, 2041, 2046, 2050, 2052, 2058, 2067, 2078           Sansui         2000           Sansui         2000           Sanyo         2000, 2018           Sharp         2068           Shinsonic         2021           Sonyo         2002, 2033, 2037, 2042, 2044, 2045, 2047, 2054, 2075           Superscan         2001           Sylvania         2001, 2026           Teac         2004           Technics         2002           Theta Digital         2012           Toshiba         2000, 2010, 2030, 2035, 2040, 2061, 2072           Urban Concepts         2010           US Logic         2021           Venturer         2004           Xbox         2011           Yamaha         2002, 2034                                                                                                    | Proceed        | 2013                                                       |
| Qwestar         2003           RCA         2004, 2011, 2012,<br>2014, 2038, 2055           Regent         2008           Rio         2022           Rowa         2005           Samsung         2002, 2039, 2041,<br>2046, 2050, 2052,<br>2058, 2067, 2078           Sansui         2000           Sanyo         2000, 2018           Sharp         2068           Shinsonic         2021           Sonyo         2002, 2033, 2037,<br>2042, 2044, 2045,<br>2047, 2054, 2075           Superscan         2001           Sylvania         2001, 2026           Teac         2004           Zechnics         2002           Theta Digital         2012           Venturer         2001, 2030,<br>2035, 2040, 2061, 2072           Urban Concepts         2010           US Logic         2021           Venturer         2004           Xbox         2011           Yamaha         2002, 2034           Zenith         2010, 2017, 2022, 2064                                                                                                    | Proscan        | 2011, 2055                                                 |
| RCA         2004, 2011, 2012, 2014, 2038, 2055           Regent         2008           Rio         2022           Rowa         2005           Samsung         2002, 2039, 2041, 2046, 2050, 2052, 2058, 2067, 2078           Sansui         2000           Sanyo         2000, 2018           Sharp         2068           Shinsonic         2021           Sonic Blue         2022           Sony         2032, 2033, 2037, 2042, 2044, 2045, 2047, 2054, 2075           Superscan         2001           Sylvania         2001, 2026           Teac         2004           Zono, 2010, 2030, 2035, 2040, 2061, 2072           Urban Concepts         2010           US Logic         2021           Venturer         2004           Xbox         2011           Yamaha         2002, 2034                                                                                                    | Qwestar        | 2003                                                       |
| Regent         2008           Rio         2022           Rowa         2005           Samsung         2002, 2039, 2041,<br>2046, 2050, 2052,<br>2058, 2067, 2078           Sansui         2000           Sanyo         2000, 2018           Sharp         2068           Shinsonic         2021           Sonic Blue         2022           Sony         2032, 2033, 2037,<br>2042, 2044, 2045,<br>2047, 2054, 2075           Superscan         2001           Sylvania         2001, 2026           Teac         2004           Technics         2002           Theta Digital         2012           Venturer         2004, 2061, 2072           Urban Concepts         2010           US Logic         2021           Venturer         2004           Xbox         2011           Yamaha         2002, 2034           Zenith         2010, 2017, 2022, 2064                                                                                                    | RCA            | 2004, 2011, 2012,<br>2014, 2038, 2055                      |
| Rio         2022           Rowa         2005           Samsung         2002, 2039, 2041,<br>2046, 2050, 2052,<br>2058, 2067, 2078           Sansui         2000           Sanyo         2000, 2018           Sharp         2068           Shinsonic         2021           Sonic Blue         2022           Sony         2032, 2033, 2037,<br>2042, 2044, 2045,<br>2047, 2054, 2075           Superscan         2001           Sylvania         2001, 2026           Teac         2004           Technics         2002           Theta Digital         2012           Venturer         2000, 2010, 2030,<br>2035, 2040, 2061, 2072           Urban Concepts         2010           US Logic         2021           Venturer         2004           Xbox         2011           Yamaha         2002, 2034           Zenith         2010, 2017, 2022, 2064                                                                                                    | Regent         | 2008                                                       |
| Rowa         2005           Samsung         2002, 2039, 2041,<br>2046, 2050, 2052,<br>2058, 2067, 2078           Sansui         2000           Sanyo         2000, 2018           Sharp         2068           Shinsonic         2021           Sonic Blue         2022           Sony         2032, 2033, 2037,<br>2042, 2044, 2045,<br>2047, 2054, 2075           Superscan         2001           Sylvania         2001, 2026           Teac         2004           Technics         2002           Toshiba         2012           Urban Concepts         2010           US Logic         2021           Venturer         2004           Xbox         2011           Yamaha         2002, 2034                                                                                                    | Rio            | 2022                                                       |
| Samsung         2002, 2039, 2041,<br>2046, 2050, 2052,<br>2058, 2067, 2078           Sansui         2000           Sanyo         2000, 2018           Sharp         2068           Shinsonic         2021           Sonic Blue         2022           Sony         2032, 2033, 2037,<br>2042, 2044, 2045,<br>2047, 2054, 2075           Superscan         2001           Sylvania         2001, 2026           Teac         2004           Technics         2002           Toshiba         2002, 2030, 2030,<br>2035, 2040, 2061, 2072           Urban Concepts         2010           US Logic         2021           Venturer         2004           Xbox         2011           Yamaha         2002, 2034           Zenith         2010, 2017, 2022, 2064                                                                                                    | Rowa           | 2005                                                       |
| Sansui         2000           Sanyo         2000, 2018           Sharp         2068           Shinsonic         2021           Sonic Blue         2022           Sony         2032, 2033, 2037, 2042, 2044, 2045, 2042, 2044, 2045, 2047, 2054, 2075           Superscan         2001, 2026           Teac         2004           Yuania         2002, 2010, 2030, 2035, 2040, 2061, 2072           Theta Digital         2012           Toshiba         2001, 2020, 2030, 2035, 2040, 2061, 2072           Urban Concepts         2010           US Logic         2021           Venturer         2004           Xbox         2011           Yamaha         2002, 2034           Zenith         2010, 2017, 2022, 2064                                                                                                    | Samsung        | 2002, 2039, 2041,<br>2046, 2050, 2052,<br>2058, 2067, 2078 |
| Sanyo         2000, 2018           Sharp         2068           Shinsonic         2021           Sonic Blue         2022           Sony         2032, 2033, 2037, 2042, 2044, 2045, 2047, 2054, 2075           Superscan         2001, 2026           Teac         2002           Theta Digital         2012           Toshiba         2000, 2010, 2030, 2035, 2040, 2061, 2072           Urban Concepts         2010           US Logic         2021           Venturer         2004           Xbox         2011           Yamaha         2002, 2034                                                                                                    | Sansui         | 2000                                                       |
| Sharp         2068           Shinsonic         2021           Sonic Blue         2022           Sony         2032, 2033, 2037, 2042, 2044, 2045, 2042, 2044, 2045, 2047, 2054, 2075           Superscan         2001           Sylvania         2001, 2026           Teac         2004           Technics         2002           Theta Digital         2012           Urban Concepts         2010           US Logic         2021           Venturer         2004           Xbox         2011           Yamaha         2002, 2034           Zenith         2010, 2017, 2022, 2064                                                                                                    | Sanyo          | 2000. 2018                                                 |
| Shinsonic         2021           Sonic Blue         2022           Sony         2032, 2033, 2037, 2042, 2044, 2045, 2047, 2054, 2075           Superscan         2001, 2026           Teac         2004           Technics         2002           Toshiba         2002, 2030, 2030, 2035, 2040, 2061, 2072           Urban Concepts         2010           US Logic         2021           Venturer         2004           Xbox         2011           Yamaha         2002, 2034           Zenith         2010, 2017, 2022, 2064                                                                                                    | Sharp          | 2068                                                       |
| Sonic Blue         2022           Sony         2032, 2033, 2037, 2042, 2044, 2045, 2047, 2054, 2075           Superscan         2001           Sylvania         2001, 2026           Teac         2004           Technics         2002           Theta Digital         2012           Toshiba         2000, 2010, 2030, 2035, 2040, 2061, 2072           Urban Concepts         2010           US Logic         2021           Venturer         2004           Xbox         2011           Yamaha         2002, 2034           Zenith         2010, 2017, 2022, 2064                                                                                                    | Shinsonic      | 2021                                                       |
| Sony         2032, 2033, 2037,<br>2042, 2044, 2045,<br>2047, 2054, 2075           Superscan         2001           Sylvania         2001, 2026           Teac         2004           Technics         2002           Theta Digital         2012           Toshiba         2000, 2010, 2030,<br>2035, 2040, 2061, 2072           Urban Concepts         2010           US Logic         2021           Venturer         2004           Xbox         2011           Yamaha         2002, 2034           Zenith         2010, 2017, 2022, 2064                                                                                                    | Sonic Blue     | 2022                                                       |
| Superscan         2001           Sylvania         2001, 2026           Teac         2004           Technics         2002           Theta Digital         2012           Toshiba         2000, 2010, 2030, 2035, 2040, 2061, 2072           Urban Concepts         2010           US Logic         2021           Venturer         2004           Xbox         2011           Yamaha         2002, 2034           Zenith         2010, 2017, 2022, 2064                                                                                                    | Sony           | 2032, 2033, 2037,<br>2042, 2044, 2045,<br>2047, 2054, 2075 |
| Sylvania         2001, 2026           Teac         2004           Technics         2002           Theta Digital         2012           Toshiba         2000, 2010, 2030, 2035, 2040, 2061, 2072           Urban Concepts         2010           US Logic         2021           Venturer         2004           Xbox         2011           Yamaha         2002, 2034           Zenith         2010, 2017, 2022, 2064                                                                                                    | Superscan      | 2001                                                       |
| Teac         2004           Technics         2002           Theta Digital         2012           Toshiba         2000, 2010, 2030, 2035, 2040, 2061, 2072           Urban Concepts         2010           US Logic         2021           Venturer         2004           Xbox         2011           Yamaha         2002, 2034           Zenith         2010, 2017, 2022, 2064                                                                                                    | Sylvania       | 2001, 2026                                                 |
| Technics         2002           Theta Digital         2012           Toshiba         2000, 2010, 2030, 2035, 2040, 2061, 2072           Urban Concepts         2010           US Logic         2021           Venturer         2004           Xbox         2011           Yamaha         2002, 2034           Zenith         2010, 2017, 2022, 2064                                                                                                    | Teac           | 2004                                                       |
| Theta Digital         2012           Toshiba         2000, 2010, 2030, 2035, 2040, 2061, 2072           Urban Concepts         2010           US Logic         2021           Venturer         2004           Xbox         2011           Yamaha         2002, 2034           Zenith         2010, 2017, 2022, 2064                                                                                                    | Technics       | 2002                                                       |
| Toshiba         2000, 2010, 2030,<br>2035, 2040, 2061, 2072           Urban Concepts         2010           US Logic         2021           Venturer         2004           Xbox         2011           Yamaha         2002, 2034           Zenith         2010, 2017, 2022, 2064                                                                                                    | Theta Digital  | 2012                                                       |
| Urban Concepts         2010           US Logic         2021           Venturer         2004           Xbox         2011           Yamaha         2002, 2034           Zenith         2010, 2017, 2022, 2064                                                                                                    | Toshiba        | 2000, 2010, 2030,<br>2035, 2040, 2061, 2072                |
| US Logic         2021           Venturer         2004           Xbox         2011           Yamaha         2002, 2034           Zenith         2010, 2017, 2022, 2064                                                                                                    | Urban Concepts | 2010                                                       |
| Venturer         2004           Xbox         2011           Yamaha         2002, 2034           Zenith         2010, 2017, 2022, 2064                                                                                                    | US Logic       | 2021                                                       |
| Xbox         2011           Yamaha         2002, 2034           Zenith         2010, 2017, 2022, 2064                                                                                                    | Venturer       | 2004                                                       |
| Yamaha         2002, 2034           Zenith         2010, 2017, 2022, 2064                                                                                                    | Xbox           | 2011                                                       |
| Zenith 2010, 2017, 2022, 2064                                                                                                    | Yamaha         | 2002, 2034                                                 |
|                                                                                                    | Zenith         | 2010, 2017, 2022, 2064                                     |

#### <u>VCR</u>

| ABS                  | 1008                    |
|----------------------|-------------------------|
| Adventura            | 1005                    |
| Aiwa                 | 1005                    |
| Alienware            | 1008                    |
| American High        | 1004                    |
| Asha                 | 1002                    |
| Audio Dynamics       | 1000                    |
| Audiovox             | 1003                    |
| Beaumark             | 1002                    |
| Bell & Howell        | 1001                    |
| Calix                | 1003                    |
| Candle               | 1002, 1003              |
| Canon                | 1004                    |
| Citizen              | 1002. 1003              |
| Colortyme            | 1000                    |
| Crain                | 1002, 1003              |
| Curtis Mathes        | 1000, 1002, 1004        |
| Cyberney             | 1002                    |
| CyberPower           | 1008                    |
|                      | 1005                    |
| DBX                  | 1000                    |
|                      | 1008                    |
|                      | 1007                    |
| Durabrand            | 1009                    |
| Durabianu            | 1005                    |
| Electrobomo          | 1003                    |
| Electronome          | 1003                    |
| Electrophonic        | 1003 1004 1005          |
| Einerson             | 1001                    |
| Fisher               | 1004                    |
| Funci                | 1005                    |
| Funal                | 1005                    |
| Galialu              | 1008                    |
| Galeway              | 1002 1004               |
| Geldeter             | 1002,1004               |
| Cradiante            | 1005                    |
|                      | 1005                    |
|                      | 1000                    |
|                      | 1000                    |
| Headquarter          | 1001                    |
| Hewlett Packard      | 1000                    |
| HNS                  | 1007                    |
| Howard Computers     | 1008                    |
| HP<br>Hugbos Notwork | 1008                    |
| Systems              | 1007                    |
| Humax                | 1007                    |
| Hush                 | 1008                    |
| IBUYPOWER            | 1008                    |
| Instant Replay       | 1004                    |
| JC Pennev            | 1000, 1001, 1002, 1003, |
|                      | 1004                    |
| JCL                  | 1004                    |

| JVC              | 1000, 1001, 1014                |
|------------------|---------------------------------|
| Kenwood          | 1000, 1001                      |
| Kodak            | 1003, 1004                      |
| LG               | 1003                            |
| Linksys          | 1008                            |
| Llovd's          | 1005                            |
| LXI              | 1003                            |
| Magnavox         | 1004, 1009, 1016                |
| Magnin           | 1003                            |
| Marantz          | 1000, 1001, 1004                |
| Marta            | 1003                            |
| Matsushita       | 1004                            |
| Media Center PC  | 1008                            |
| MFI              | 1004                            |
| Mamaray          | 1001, 1002, 1003,               |
| wemorex          | 1004, 1005, 1009, 1010          |
| MGN Technology   | 1002                            |
| Microsoft        | 1008                            |
| Mind             | 1008                            |
| Mitsubishi       | 1015                            |
| Motorola         | 1004                            |
| MTC              | 1002                            |
| Multitech        | 1002, 1005                      |
| NEC              | 1000, 1001                      |
| Nikko            | 1003                            |
| Niveus Media     | 1008                            |
| Noblex           | 1002                            |
| Northgate        | 1008                            |
| Olympus          | 1004                            |
| Optimus          | 1003                            |
| Orion            | 1010, 1018                      |
| Panasonic        | 1004, 1006, 1012                |
| Philco           | 1004                            |
| Philips          | 1004, 1007, 1016                |
| Philips Magnavox | 1016                            |
| Pilot            | 1003                            |
| Pulsar           | 1009                            |
| Quarter          | 1001                            |
| Quartz           | 1001                            |
| Quasar           | 1004                            |
| Badio Shack      | 1003                            |
| Radio            | 1001, 1002, 1003.               |
| Shack/Realistic  | 1004, 1005                      |
| Radix            | 1003                            |
| Randex           | 1003                            |
| RCA              | 1002, 1004, 1007, 1011          |
| Realistic        | 1001, 1002, 1003,<br>1004, 1005 |
| ReplayTV         | 1006                            |
| Bicavision       | 1008                            |
| Pupoo            | 1009                            |
| Somoung          | 1002 1007                       |
| Samsung          | 1002, 1007                      |
| Sanky            | 1010 1010                       |
| Sansu            |                                 |
| Sanyo            | 1001, 1002                      |

#### URC PLUS User's Guide '''''9BHCB9 F9ACH9 8 Yj JWF7 cXYg'

| Sears           | 1001, 1003, 1004       |
|-----------------|------------------------|
| Sharp           | 1017                   |
| Shogun          | 1002                   |
| Singer          | 1004                   |
| Sonic Blue      | 1006                   |
| Sony            | 1008, 1013             |
| Stack           | 1008                   |
| STS             | 1004                   |
| Sylvania        | 1004, 1005             |
| Symphonic       | 1005                   |
| Systemax        | 1008                   |
| Tagar Systems   | 1008                   |
| Tandy           | 1001                   |
| Tashiko         | 1003                   |
| Teac            | 1005                   |
| Technics        | 1004                   |
| Teknika         | 1003, 1004, 1005       |
| Tivo            | 1007                   |
| ТМК             | 1002                   |
| Toshiba         | 1008, 1019             |
| Totevision      | 1002, 1003             |
| Touch           | 1008                   |
| Unitech         | 1002                   |
| Vector Research | 1000                   |
| Video Concepts  | 1000                   |
| Videosonic      | 1002                   |
| Viewsonic       | 1008                   |
| Voodoo          | 1008                   |
| Wards           | 1002, 1003, 1004, 1005 |
| XR-1000         | 1004, 1005             |
| Yamaha          | 1000, 1001             |
| Zenith          | 1009                   |
| ZT Group        | 1008                   |

#### Cable Box

| ABC          | 3000, 3001, 3002,<br>3004, 3024, 3025 |
|--------------|---------------------------------------|
| Americast    | 3033                                  |
| Antronix     | 3006, 3007                            |
| Archer       | 3007                                  |
| AT&T         | 3041                                  |
| Bell South   | 3033                                  |
| Cable Vision | 3036                                  |
| Cabletenna   | 3006                                  |
| Cableview    | 3005                                  |
| Clearmaster  | 3032                                  |
| ClearMax     | 3032                                  |
| Colour Voice | 3009                                  |
| Comcast      | 3037, 3038                            |
| Comtronics   | 3010                                  |
| Contec       | 3011                                  |
|              |                                       |

| Coolmax            | 3032                   |
|--------------------|------------------------|
| COX                | 3039                   |
| Director           | 3031                   |
| Eastern            | 3012                   |
| Everquest          | 3026                   |
| Focus              | 3020                   |
| GC Electronics     | 2007                   |
| GE                 | 3007                   |
| Gemini             | 3000, 3001             |
| General Instrument | 3013, 3026             |
| Goldetar           | 3001, 3029, 3031, 3037 |
| Hamlin             | 3027                   |
|                    | 3014, 3015             |
| Hitachi            | 3001                   |
| Jasco              | 3026                   |
| Jerrold            | 3026, 3029, 3031       |
| Magnavox           | 3016                   |
| Memorex            | 3017, 3025             |
| Matavala           | 3029, 3031, 3038,      |
| iviotoroia         | 3039, 3041             |
| Movie Time         | 3018                   |
| Multitech          | 3032                   |
| NEC                | 3003                   |
| NET Brazil         | 3042                   |
| NSC                | 3018                   |
| Oak                | 3011                   |
| Pace               | 3028                   |
| Panasonic          | 3021, 3023, 3025       |
| Paragon            | 3025                   |
| Philips            | 3008, 3009, 3016       |
| Pioneer            | 3019, 3027, 3035       |
| Popular Mechanics  | 3030                   |
| Proscan            | 3000, 3001             |
| Pulsar             | 3025                   |
| Quasar             | 3025                   |
| Badio Shack        | 3026 3032              |
| BCA                | 3005 3023              |
| Realistic          | 2007                   |
| Recoton            | 3030                   |
| Begal              | 3015                   |
| Regency            | 3012                   |
| Rembrandt          | 2001                   |
| Runco              | 2025                   |
| Sameung            | <u>30∠3</u>            |
| Scientific Atlanta | 2004 2041              |
| Sciencia Alianta   | 3004, 3041             |
| Signature          | 3013, 3026             |
| Signature          | 3001                   |
| Sony               | 3034, 3036             |
| Sprucer            | 3023                   |
| Component          | 3020                   |
| Starcom            | 3013 3024 3026         |
| Stargate           | 3013 3026              |
| Starquest          | 3013 3026              |
| 0 11               | 0010,0020              |

| Supermax     | 3032             |
|--------------|------------------|
| TIME WARNER  | 3040             |
| Tocom        | 3002             |
| Toshiba      | 3025             |
| Tristar      | 3032             |
| Tusa         | 3013, 3026       |
| TV86         | 3018             |
| Unika        | 3006, 3007       |
| United Cable | 3024             |
| Universal    | 3006, 3007       |
| V2           | 3032             |
| View Star    | 3011, 3016, 3018 |
| Viewmaster   | 3032             |
| Vision       | 3032             |
| Vortex View  | 3032             |
| Zenith       | 3022, 3025, 3033 |
| Zentek       | 3030             |

### <u>Satellite</u>

| Alphastar                 | 4010                                                                                                    |
|---------------------------|----------------------------------------------------------------------------------------------------|
| CaptiveWorks              | 4053                                                                                                    |
| Chaparral                 | 4004                                                                                                    |
| Coolsat                   | 4054                                                                                                    |
| DIRECTV                   | 4013, 4015, 4016,<br>4019, 4021, 4022,<br>4028, 4029, 4031,<br>4035, 4036, 4041,<br>4042, 4043, 4046, 4047 |
| Dish Network              | 4000, 4001, 4002,<br>4003, 4014, 4020,<br>4023, 4033, 4044, 4045                                           |
| Dishpro                   | 4000, 4014                                                                                                 |
| Drake                     | 4005                                                                                                    |
| Echostar                  | 4000, 4014, 4033,<br>4044, 4045                                                                            |
| Expressvu                 | 4000                                                                                                    |
| General Instrument        | 4006, 4017                                                                                                 |
| GOI                       | 4000                                                                                                    |
| Hisense                   | 4018                                                                                                    |
| Hitachi                   | 4011                                                                                                    |
| HTS                       | 4000                                                                                                    |
| Hughes Network<br>Systems | 4013, 4019, 4022,<br>4024, 4041                                                                            |
| Humax                     | 4055                                                                                                    |
| llo                       | 4018                                                                                                    |
| Jerrold                   | 4017                                                                                                    |
| JVC                       | 4000, 4033, 4044, 4045                                                                                     |
| LG                        | 4048                                                                                                    |
| Magnavox                  | 4016                                                                                                    |
| Memorex                   | 4016                                                                                                    |
| Mitsubishi                | 4022                                                                                                    |
| Motorola                  | 4017                                                                                                    |
| Next Level                | 4017                                                                                                    |
| Panasonic                 | 4043, 4047, 4049                                                                                           |

#### URC PLUS User's Guif g''''9 BHCB9 'F9A CH9 '8 Yj ]WY 7 cXYg

| Pansat      | 4051                                                 |
|-------------|------------------------------------------------------|
| Paysat      | 4016                                                 |
| Philips     | 4013, 4016, 4024,<br>4031, 4042                      |
| Pioneer     | 4013                                                 |
| Primestar   | 4009                                                 |
| Proton      | 4018                                                 |
| Radio Shack | 4017                                                 |
| RCA         | 4024, 4025, 4026,<br>4028, 4029, 4030, 4034          |
| Realistic   | 4007                                                 |
| Samsung     | 4013, 4024, 4036, 4038                               |
| Sharp       | 4050                                                 |
| Sony        | 4015, 4021, 4027,<br>4032, 4035, 4037,<br>4039, 4040 |
| Star Choice | 4017                                                 |
| STS         | 4012                                                 |
| Tivo        | 4013, 4024                                           |
| Toshiba     | 4041                                                 |
| UltimateTV  | 4015                                                 |
| Uniden      | 4008, 4016                                           |
| US Digital  | 4018                                                 |
| USDTV       | 4018                                                 |
| Viewsat     | 4052                                                 |
| Voom        | 4017                                                 |
| Zenith      | 4046                                                 |

#### <u>Audio</u>

| ADC                    | 5005             |
|------------------------|------------------|
| Adcom                  | 5067             |
| Aiwa                   | 5055             |
| Alco                   | 5011             |
| Amphion Media<br>Works | 5012             |
| AMW                    | 5012             |
| Anam                   | 5007             |
| Apex                   | 5064             |
| Audiotronic            | 5008             |
| Audiovox               | 5011, 5063       |
| B&K                    | 5068             |
| Bang & Olufsen         | 5017             |
| BOSE                   | 5028, 5046       |
| Capetronic             | 5005             |
| Carver                 | 5008             |
| Coby                   | 5059             |
| Curtis Mathes          | 5001             |
| Denon                  | 5052, 5053, 5054 |
| Fisher                 | 5013             |
| GE                     | 5000             |
| GPX                    | 5065             |
| Harman/Kardon          | 5002, 5060       |
| Hitachi                | 5013             |
| Integra                | 5004             |
| JVC                    | 5056             |
| Kenwood                | 5009, 5031       |
| KLH                    | 5011             |
| Koss                   | 5010             |
| Left Coast             | 5002             |
| Magnavox               | 5005, 5008, 5033 |
| Marantz                | 5002, 5008       |
| Mitsubishi             | 5062             |

| NAD           | 5016                                                                      |
|---------------|---------------------------------------------------------------------------|
| Nakamichi     | 5015                                                                      |
| NEC           | 5003                                                                      |
| Onkyo         | 5034, 5037, 5038,<br>5045, 5049, 5051                                     |
| Optimus       | 5001, 5005, 5006, 5007                                                    |
| Oritron       | 5010                                                                      |
| Panasonic     | 5027, 5035, 5047                                                          |
| Philips       | 5002, 5008, 5061                                                          |
| Pioneer       | 5001, 5005, 5006,<br>5021, 5026, 5029                                     |
| Polk Audio    | 5002                                                                      |
| RCA           | 5001, 5005, 5006,<br>5007, 5011, 5057                                     |
| Rio           | 5014                                                                      |
| Samsung       | 5041                                                                      |
| Sanyo         | 5013                                                                      |
| Sharp         | 5066                                                                      |
| Sherwood      | 5058                                                                      |
| Shure         | 5003                                                                      |
| Sonic Blue    | 5014                                                                      |
| Sony          | 5018, 5019, 5020,<br>5022, 5023, 5024,<br>5025, 5030, 5032,<br>5042, 5043 |
| Soundesign    | 5000                                                                      |
| Stereophonics | 5006                                                                      |
| Sunfire       | 5009                                                                      |
| Teac          | 5007, 5011                                                                |
| Technics      | 5044                                                                      |
| Thorens       | 5008                                                                      |
| Venturer      | 5011                                                                      |
| Wards         | 5000                                                                      |
| Yamaha        | 5004, 5036, 5040,<br>5048, 5050                                           |

# **TV & Device Brand Codes - UNIVERSAL Remote**

| TV             |                                         |
|----------------|-----------------------------------------|
| Brand          | Code (3-digit)                          |
| ADMIRAL        | 072 081 160 161 096                     |
| ADVENT         | 247                                     |
| AIKO           | 103                                     |
| AKAI           | 006 146 248                             |
| ALARON         | 028                                     |
| AMARK          | 112 143                                 |
| AMERICA ACTION | 043                                     |
| AMPRO          | 073                                     |
| ANAM           | 043 054 055 056 080 112                 |
| AOC            | 058 006 004 112                         |
| APEX DIGITAL   | 015 226 037                             |
| AUDIOVOX       | 076 103 043 035                         |
| BAYSONIC       | 043                                     |
| BELL&HOWELL    | 072                                     |
| BRADFORD       | 043                                     |
| BROKSONIC      | 096                                     |
| CANDLE         | 006 002 003 004                         |
| CAPEHART       | 058                                     |
| CARVER         | 164                                     |
| CELEBRITY      | 148                                     |
| CETRONIC       | 043                                     |
| CINERAL        | 103 120                                 |
| CITIZEN        | 006 002 003 004 101 103 143             |
| CLASSIC        | 043                                     |
| CONCERTO       | 004                                     |
| CONTEC         | 043 051                                 |
| CORONADO       | 143                                     |
| CRAIG          | 043 054 028                             |
| CROSLEY        | 164                                     |
| CROWN          | 043 143                                 |
| CURTIS MATHES  | 006 004 101 143 011 072 081 120 164     |
| CXC            | 043                                     |
| DAEWOO         | 076 103 055 004 127 143 016 043 044 125 |
|                | 120                                     |
| DAYTRON        | 004 143                                 |
| DELL           | 041                                     |
| DENON          | 011                                     |
| DUMONT         | 004 073                                 |
| DWIN           | 161                                     |
| DYNASTY        | 043                                     |
| DYNATECH       | 062                                     |
| ELECTROBAND    | 001                                     |
| ELECTROHOME    | 024 076 143                             |
| EMERSON        | 005 028 043 048 076 096 155 004 051 143 |
| 1              | 101 103 104                             |

| TV              |                                                                |
|-----------------|----------------------------------------------------------------|
| Brand           | Code (3-digit)                                                 |
| ESA             | 078                                                            |
| FISHER          | 007 057                                                        |
| FUJITSU         | 164 028 198 246 066                                            |
| FUNAI           | 028 043 052 249                                                |
| FUTURETECH      | 043                                                            |
| GATEWAY         | 242 078                                                        |
| GE              | 006 073 144 160 161 004 008 009 034 056                        |
|                 | 074 091 155 081 120                                            |
| GIBRALTER       | 004 073                                                        |
| GOLDSTAR        | 004 106 119 110 112 113 127 143                                |
| GRUNPY          | 028 043                                                        |
| HALL MARK       | 004                                                            |
| HARLEY DAVIDSON | 028                                                            |
| HARMAN KARDON   | 164                                                            |
| HARVARD         | 043                                                            |
| HITACHI         | 163 004 007 009 011 072 010 012 023 075                        |
| - 10            | 143 158                                                        |
| HP              | 027 039                                                        |
| HYUNDAI         | 049 067                                                        |
| INFINITY        | 164                                                            |
| INSIGNIA        | 024                                                            |
| INKEL           | 129                                                            |
| INTEQ           | 0/3                                                            |
| JBL             | 164                                                            |
| JCB             |                                                                |
| JCPENNEY        | 004 006 008 024 030 065 101 143 156 160                        |
| JENSEN          | 013                                                            |
| JVC             | 038 001 034 083 206                                            |
| KENWOOD         | 006 001                                                        |
| KLOSS           | 002 059                                                        |
| KTV             | 006 043 143 154                                                |
| LG              | 004 106 119 110 112 113 127 143 084                            |
| LODGENET        | 072                                                            |
| LOEWE           | 207 164                                                        |
| LOGIK           | 072                                                            |
| LUXMAN          | 004                                                            |
| LXI             | 007 015 052 081 160 164                                        |
| MAGNAVOX        | 006 003 004 022 059 060 061 063 064 127<br>164 094 160 028 035 |
| MAJESTIC        | 072                                                            |
| MARANTZ         | 164 006                                                        |
| MATSUI          | 164                                                            |
| MATSUSHITA      | 080                                                            |
| MEGATRON        | 004                                                            |
| MITSUBISHI      | 109 024 042 004 040 146 028 081 225                            |

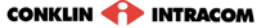

#### τν

| Brand        | Code (2 digit)                          |
|--------------|-----------------------------------------|
| MOTODOLA     |                                         |
| MUTOROLA     | 004 004 042 101                         |
| MULTITECH    | 008 004 002 101                         |
| NAD          | 045                                     |
|              | 015 025                                 |
| OPTIMUS      |                                         |
| DUILCO       |                                         |
| PHILCO       | 143 164                                 |
| PHILIPS      | 164 005 038 093 127 006 003 004 059 210 |
| PIONEER      | 023 025 135 176 004 018 006 209 234     |
| POLAROID     | 015 077 078 079                         |
| PORTLAND     | 004 143 103                             |
| PRISM        | 034                                     |
| PROSCAN      | 144 160 161                             |
| PROTON       | 004 058 143 171 173 112                 |
| QUASAR       | 034 056                                 |
| RADIO SHACK  | 004 019 127 143 043                     |
| RCA          | 160 161 144 156 065 006 004 023 024 056 |
|              | 074 152 081                             |
|              | 072 072 050                             |
| SAMDO        | 006 004 059 242                         |
| SAMELINC     | 000 004 036 242                         |
| SAIVISUING   | 229                                     |
| SANSEI       | 120                                     |
| SANSUI       | 096                                     |
| SANYO        | 007 053 057 082 020                     |
| SCEPTRE      | 036                                     |
| SCOTCH       | 004                                     |
| SCOTT        | 004 005 028 043 048 143                 |
| SEARS        | 004 007 015 028 030 057 082 094 143 160 |
| SEMIVOX      | 043                                     |
| SEMP         | 015                                     |
| SHARP        | 081 014 019 028 004 022 143 175         |
| SIGNATURE    | 072                                     |
| SONY         | 001 126 139                             |
| SOUNDESIGN   | 003 004 028 043                         |
| SPECTRICON   | 112                                     |
| SOLIAREVIEW  | 052                                     |
| SSS          | 004 043                                 |
| STARLITE     | 043                                     |
| SUPRE MACY   | 002                                     |
| SUPREME      | 001                                     |
| SVA          | 079                                     |
| SVI VANIA    | 006 003 059 060 063 064 127 160 164 044 |
|              | 249                                     |
| SYMPHONIC    | 052 249                                 |
| SYNAX OLEVIA | 084                                     |
| TANDY        | 081                                     |
| TATUNG       | 056 062                                 |
| TECHNICS     | 034 080                                 |

#### тν

| Brand          | Code (3-digit)                          |
|----------------|-----------------------------------------|
| TECHNOL ACE    | 028                                     |
| TECHWOOD       | 004                                     |
| TEKNIKA        | 002 003 004 024 028 043 072 101 143 103 |
|                | 164                                     |
| TELERENT       | 072                                     |
| TERA           | 172                                     |
| TMK            | 004                                     |
| TNCI           | 073                                     |
| TOSHIBA        | 015 030 07 040 062 101 045              |
| TOTEVISION     | 143                                     |
| UNIVERSAL      | 008 009                                 |
| VIDEO CONCEPTS | 146                                     |
| VIDIKRON       | 174 188 164 050                         |
| VIDTECH        | 004                                     |
| WARDS          | 004 064 164 008 009 019 028 060 061 063 |
|                | 072 074 143                             |
| WESTINGHOUSE   | O76 036                                 |
| YAMAHA         | 004 006                                 |
| YORK           | 004                                     |
| YUPITERU       | 043                                     |
| ZENITH         | 072 073 095 103 011 096                 |
| ZONDA          | 112                                     |
|                |                                         |

#### TV/VCR

| Brand          | Code (3-digit)                  |
|----------------|---------------------------------|
| ADMIRAL        | 025 053                         |
| AIKO           | 117                             |
| AIWA           | 034 161 101                     |
| AKAI           | 043 046 124 146                 |
| AMERICA ACTION | 117                             |
| AMERICAN HIGH  | 031                             |
| AMPRO          | 072                             |
| ANAM           | 031 103                         |
| ASHA           | 040                             |
| AUDIO DYNAMICS | 012 023 043                     |
| AUDIOVOX       | 101                             |
| BEAUMARK       | 040                             |
| BROKSONIC      | 035 037 129 025                 |
| CALIX          | 101                             |
| CANON          | 028 031                         |
| CAPEHART       | 108                             |
| CCE            | 024 117                         |
| CINERAL        | 117                             |
| CITIZEN        | 101 117                         |
| COLT           | 148                             |
| CRAIG          | 003 040 135 024 101             |
| CURTIS MATHES  | 031 041                         |
| CYBERNEX       | 040                             |
| DAEWOO         | 005 108 111 117 017 065 007 010 |

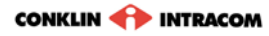

#### TV/VCR

| Brand           | Code (3-digit)                          |
|-----------------|-----------------------------------------|
| DAYTRON         | 108                                     |
| DBX             | 012 023 043                             |
| DYNATECH        | 034 053                                 |
| ELECTROHOME     | 059 101                                 |
| ELECTROPHONIC   | 101                                     |
| EMERSON         | 006 029 035 037 129 153 017 025 027 031 |
|                 | 034 036 046 101 131 138 117             |
| FISHER          | 003 010 008 009                         |
| FUJI            | 031                                     |
| FUNAI           | 034                                     |
| GARRARD         | 034                                     |
| GE              | 031 072 144 147 063 107 109 040 053     |
| GO VIDEO        | 132 155 040 136                         |
| GOLDSTAR        | 101 004 012 020                         |
| HARLEY DAVIDSON | 034                                     |
| HARMAN KARDON   | 012 045                                 |
| HARWOOD         | 024                                     |
| HITACHI         | 004 026 034 043 063 137 150             |
| HQ              | 034                                     |
| HUGHES          | 004                                     |
| INSTANTREPLAY   | 031                                     |
| JCL             | 031                                     |
| JCPENEY         | 004 012 031 040 101                     |
| JENSEN          | 043                                     |
| JVC             | 048 043 055 060 130 150 152 012 031     |
| KEC             | 101 117                                 |
| KENWOOD         | 034 150 014 048                         |
| KLH             | 024                                     |
| KODAK           | 031 101                                 |
| LG              | 101 004 012 020                         |
| LLOYD           | 034                                     |
| LOGIK           | 024                                     |
| LXI             | 003 009 017 034 101 004 106             |
| MAGIN           | 040                                     |
| MAGNASONIC      | 117                                     |
| MAGNAVOX        | 067 031 034 068 041 156 170             |
| MARANTZ         | 067 069 012 031                         |
| MARTA           | 101                                     |
| MATSUI          | 027 030                                 |
| MATSUSHITA      | 031                                     |
| MEI             | 031                                     |
| MEMOREX         | 040 101 003 014 031 034 053 072 134 139 |
|                 | 025                                     |
| MGA             | 045 046 059                             |
| MGNTECHNOLOGY   | 040                                     |
| MINOLTA         | 004 020                                 |
| MITSUBISHI      | 059 061 051 004 046 020 045 053         |
| MOTOROLA        | 031 053                                 |
| MTC             | 034 040                                 |
| MULTITECH       | 024 034                                 |

#### TV/VCR

L

| Code (3-digit)                                     |
|----------------------------------------------------|
| 012 023 043 048                                    |
| 101                                                |
| 040                                                |
| 043                                                |
| 031                                                |
| 053 101                                            |
| 101                                                |
| 021 004 048                                        |
| 108                                                |
| 040                                                |
| 024                                                |
| 107 109 144 041 031 004 020 034 040 147<br>158 053 |
| 014                                                |
| 040 017 107 109 113 115 124 122                    |
| 053                                                |
| 043 135 048 025 034                                |
| 003 014 040 134                                    |
| 017 037 129 131                                    |
| 003 004 008 014 017 081 101 010 031 034            |
| 053 031 054 159                                    |
| 024                                                |
| 040                                                |
| 024                                                |
| 001 057 058 003 052 053 031 154 171 009<br>034     |
| 034                                                |
| 004                                                |
| 031 034 059 067                                    |
| 034                                                |
| 034 010                                            |
| 043                                                |
| 034 043                                            |
| 031 070                                            |
| 031 034 101                                        |
| 034                                                |
| 006 040                                            |
| 017 131 004 008 059 082 150                        |
| 040 101                                            |
| 040                                                |
| 012                                                |
| 012 034 046                                        |
| 040                                                |
| 003 004 017 024 031 034 040 053 054 131            |
| 024 025                                            |
| 024 031 034                                        |
| 012 034 043                                        |
| 072 034 001 058 080 101 153 048 025                |
|                                                    |

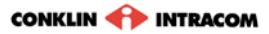

#### TV/DVD

| Brand             | Code (3-digit)      |
|-------------------|---------------------|
| AIWA              | 202                 |
| ALPINE            | 221                 |
| APEX DIGITAL      | 251 246 182 183     |
| ARCAM             | 215                 |
| CARY AUDIO DESIGN | 184                 |
| CLASSE            | 193                 |
| CYBERHOME         | 220                 |
| DAEWOO            | 220                 |
| DENON             | 226 241             |
| FUNAI             | 208                 |
| GE                | 230 231             |
| GOLDSTAR          | 235 239             |
| GO VIDEO          | 201 187 188 189 194 |
| HARMAN KARDON     | 243                 |
| HITACHI           | 223                 |
| HITEKER           | 246                 |
| JVC               | 238                 |
| KENWOOD           | 216                 |
| KLH               | 210                 |
| LG                | 148                 |
| MAGNAVOX          | 254 237             |
| MARANTZ           | 253 242             |
| MCINTOSH          | 217                 |
| MEMOREX           | 207                 |
| MITSUBISHI        | 227                 |
| MYRYAD            | 224                 |
| NAD               | 247 239             |

#### TV/DVD

| Brand           | Code (3-digit)      |
|-----------------|---------------------|
| NAKAMICHI       | 225                 |
| ONKYO           | 240                 |
| OPTIMUS         | 229                 |
| PANASONIC       | 228 206 226         |
| PHILIPS         | 253 237 214 242     |
| PIONEER         | 255 222 229         |
| POLAROID        | 195                 |
| PRIMARE         | 185 186             |
| PROCEED         | 245                 |
| PROSCAN         | 230 231             |
| RCA             | 230 231             |
| SAMSUNG         | 236 248 201 191     |
| SANSUI          | 205                 |
| SANYO           | 204                 |
| SENSORY SCIENCE | 189 190             |
| SHARP           | 252                 |
| SONY            | 232 218 203         |
| SYLVANIA        | 208                 |
| SYMPHONIC       | 034                 |
| TATUNG          | 224                 |
| TECHNICS        | 228                 |
| THETA DIGITAL   | 229                 |
| TOSHIBA         | 223 244 219 205 192 |
| VENTURER        | 209                 |
| YAMAHA          | 249 226 181         |
| ZENITH          | 239 226 235 239     |

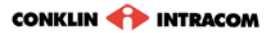